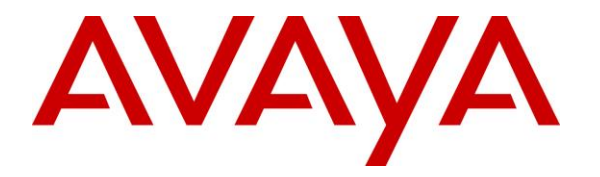

Avaya Solution & Interoperability Test Lab

## Application Notes for Enghouse Interactive Communications Center 2016R2 with Avaya IP Office Server Edition 10.0 – Issue 1.0

#### Abstract

These Application Notes describe the configuration steps required for Enghouse Interactive Communications Center 2016R2 to interoperate with Avaya IP Office Server Edition 10.0. Enghouse Interactive Communications Center is a multi-channel and multi-contact solution that can handle voice, fax, web, and email contacts. The compliance testing focused on the voice integration with Avaya IP Office Server Edition using the TAPI and SIP user interfaces.

The Avaya IP Office Server Edition configuration consisted of two Avaya IP Office systems, a primary Linux server at the Main site and an expansion IP500V2 at the Remote site that were connected via Small Community Network trunks. In the compliance testing, two Enghouse Interactive Communications Center servers were deployed, a primary server at the Main site to interface with the primary IP Office system via TAPI and SIP user interfaces, and an expander server at the Remote site to interface with the expansion IP Office system via TAPI only.

Readers should pay attention to **Section 2**, in particular the scope of testing as outlined in **Section 2.1** as well as any observations noted in **Section 2.2**, to ensure that their own use cases are adequately covered by this scope and results.

Information in these Application Notes has been obtained through DevConnect compliance testing and additional technical discussions. Testing was conducted via the DevConnect Program at the Avaya Solution and Interoperability Test Lab.

## 1. Introduction

These Application Notes describe the configuration steps required for Enghouse Interactive Communications Center (EICC) 2016R2 to interoperate with Avaya IP Office Server Edition 10.0. EICC is a multi-channel and multi-contact solution that can handle voice, fax, web, and email contacts. The compliance testing focused on the voice integration with Avaya IP Office Server Edition using the TAPI and SIP user interfaces.

The Avaya IP Office Server Edition configuration consisted of two Avaya IP Office systems, a primary Linux server at the Main site and an expansion IP500V2 at the Remote site that were connected via Small Community Network trunks. In the compliance testing, two EICC servers were deployed, a primary server at the Main site to interface with the primary IP Office system via TAPI and SIP user interfaces, and an expander server at the Remote site to interface with the expansion IP Office system via TAPI only.

The agents were configured as users on IP Office systems, with ACD functionality provided by EICC. Each EICC server used TAPI 2 in third party mode to monitor agent users on the local IP Office system and provided call control via the Enghouse Interactive Desktop client application. The status of agent users on the expansion IP Office system were relayed by the expander EICC server to the primary EICC server, for tracking of agent availability.

All groups were required by EICC to be configured on the primary IP Office system, and were monitored by the primary EICC server. Upon being notified of an incoming group call via TAPI events, the primary EICC server used TAPI line redirect capability to redirect call to an available agent that can reside on either the Main or Remote site, and populated answering agent's desktop with call related information received via the TAPI interface. Call related actions such as answer and drop can be initiated via the agent desktop, or via the agent telephone. The call related actions from the agent desktops, including park and un-park, were supported by EICC using TAPI line control capabilities. In addition, EICC used TAPI short codes to support forwarding, message waiting indicator (MWI), and supervisor monitor features.

The SIP user interface and the Aculab SIP stack were used by the primary EICC server to support voicemail, announcement, and basic call recording features. Voicemail and announcement calls were redirected to an available virtual SIP user to terminate to EICC, and recording was accomplished by intruding a virtual SIP user onto an active call to pick up the media.

## 2. General Test Approach and Test Results

The feature test cases were performed both automatically and manually. Upon start of the EICC application, the application automatically registered virtual SIP users with the primary IP Office system, and established TAPI connection from each EICC server with its local IP Office system.

For the manual part of testing, incoming calls were made to the general routing groups configured on the primary IP Office system. EICC used the TAPI event messages to track agent states, and specified calls to redirect to available agents. Manual call controls from both the agent desktops and the agent telephones were exercised to verify remaining features such as answering and transferring of calls.

Voicemail was tested by not answering personal calls at the agent, and have the call cover to EICC for proper leaving of voice message and activation of MWI. Manual call was made subsequently from agent to the voicemail group for retrieval of voice message and proper deactivation of MWI.

The serviceability test cases were performed manually by disconnecting and reconnecting the Ethernet connection to the EICC servers and clients.

The verification of tests included human checking of proper states at the agent desktops and agent telephone displays, and of reviewing the log files from EICC.

DevConnect Compliance Testing is conducted jointly by Avaya and DevConnect members. The jointly-defined test plan focuses on exercising APIs and/or standards-based interfaces pertinent to the interoperability of the tested products and their functionalities. DevConnect Compliance Testing is not intended to substitute full product performance or feature testing performed by DevConnect members, nor is it to be construed as an endorsement by Avaya of the suitability or completeness of a DevConnect member's solution.

#### 2.1. Interoperability Compliance Testing

The compliance testing included feature and serviceability areas.

The feature testing focused on verifying the following on EICC:

- Virtual SIP user registrations, G.711 and G.729 codec, and inbound DTMF.
- Use of TAPI functions to monitor users and groups, redirect incoming calls, support call control and supervisor monitor via agent desktops, and set call forwarding and MWI.
- Proper handling of call scenarios including incoming calls to different groups, screen pop, hold, reconnect, blind/attended transfer, attended conference, voicemail, announcement, call forwarding, MWI, supervisor monitor, non-ACD call, queuing, hot desking, supervisor monitor, outgoing call, outpulse of DTMF digits, multiple calls, multiple agents, long duration, park/unpark at destination agent, follow me, overflow, fallback, and recording of basic calls.

The feature testing call flows included calls between the two IP Office systems.

The serviceability testing focused on verifying the ability of EICC to recover from adverse conditions, such as disconnecting/reconnecting the Ethernet connection to EICC servers and clients.

#### 2.2. Test Results

All test cases were executed and verified. The following were observations on EICC from the compliance testing.

- By design, for a hold and reconnect call scenario, the basic call recording feature captures the audio up to the hold action. After the call is reconnected, the Record icon becomes visible again and can be pressed to record the reconnected segment of the call. Note that each Record action produces one call recording accessible via the agent mailbox/voicemail.
- Only one EICC expander server is supported in the current version.
- EICC does not support the IP Office resiliency feature, therefore agents that re-registered to the other IP Office system as part of resiliency will not be used by EICC for routing of subsequent calls.
- For the attended conference scenarios, after any party drops, the call entry in the remaining agents' desktop are updated with agents' own information in the Caller Info column, and with "Outbound" in the Origin column.

#### 2.3. Support

Technical support on EICC can be obtained through the following:

- **Phone:** (800) 513-2810
- Web: <u>www.enghouseinteractive.com</u>
- Email: <u>usa.support@enghouse.com</u>

## 3. Reference Configuration

The configuration used for the compliance testing is shown below.

| Device Type          | Device Number/Extension |  |  |  |  |  |
|----------------------|-------------------------|--|--|--|--|--|
| Main S               | Main Site               |  |  |  |  |  |
| Agent Extensions     | 21031, 21034            |  |  |  |  |  |
| Supervisor Extension | 21035                   |  |  |  |  |  |
| Agent Users          | 21031, 21032            |  |  |  |  |  |
| Supervisor User      | 21035                   |  |  |  |  |  |
| Remote               | Site                    |  |  |  |  |  |
| Agent Extensions     | 22031, 22034            |  |  |  |  |  |
| Supervisor Extension | 22035                   |  |  |  |  |  |
| Agent Users          | 22031, 22032            |  |  |  |  |  |
| Supervisor User      | 22035                   |  |  |  |  |  |

The contact center devices used in the compliance testing are shown in the table below.

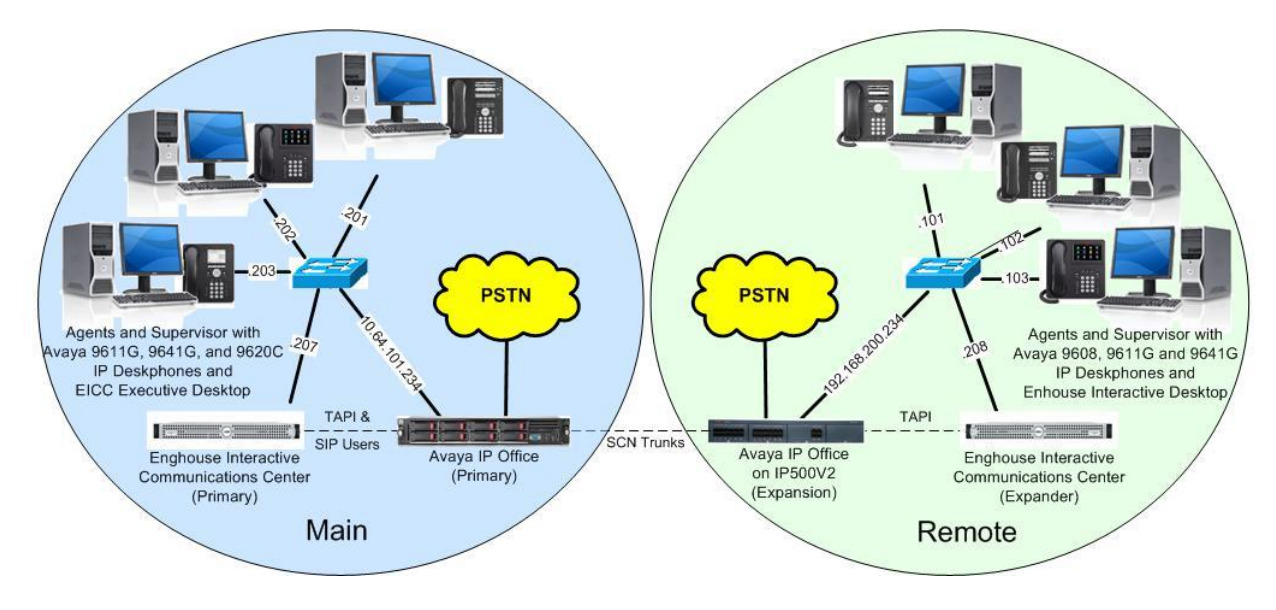

Figure 1: Compliance Testing Configuration

## 4. Equipment and Software Validated

The following equipment and software were used for the sample configuration provided:

| Equipment/Software                                                                                                    | <b>Release/Version</b>                                              |  |  |  |  |  |
|----------------------------------------------------------------------------------------------------|---------------------------------------------------------------------|--|--|--|--|--|
| Main Site                                                                                                    | Main Site                                                           |  |  |  |  |  |
| Avaya IP Office Server Edition (Primary)                                                                                                    | 10.0.0.1.0                                                          |  |  |  |  |  |
| Avaya 9620C IP Deskphone (H.323)                                                                                                    | 3.270A                                                              |  |  |  |  |  |
| Avaya 9611G & 9641G IP Deskphone (H.323)                                                                                                    | 6.6302                                                              |  |  |  |  |  |
| <ul> <li>Enghouse Interactive Communications Center on<br/>Windows Server 2012 R2</li> <li>CTI Application Server</li> <li>Avaya IP Office TAPI2 Driver (tspi2w)</li> <li>Aculab SIP Stack</li> </ul> | 2016R2 (9.1.0.4502)<br>Standard<br>9.1.0.4502<br>1.0.0.43<br>2.0.11 |  |  |  |  |  |
| Enghouse Interactive Desktop on<br>Windows 10 Pro                                                                                                    | 2016R2 (9.1.0.4502)                                                 |  |  |  |  |  |
| Remote Site                                                                                                    |                                                                     |  |  |  |  |  |
| Avaya IP Office on IP500V2 (Expansion)                                                                                                    | 10.0.0.1.0                                                          |  |  |  |  |  |
| Avaya 9608, 9611G & 9641G IP Deskphone (H.323)                                                                                                    | 6.6302                                                              |  |  |  |  |  |
| <ul> <li>Enghouse Interactive Communications Center on</li> <li>Windows Server 2012 R2</li> <li>CTI Auxiliary Services</li> <li>Avaya IP Office TAPI2 Driver (tspi2w)</li> </ul>                      | 2016R2 (9.1.0.4502)<br>Standard<br>9.1.0.4502<br>1.0.0.43           |  |  |  |  |  |
| Enghouse Interactive Desktop on<br>Windows 7 Enterprise                                                                                                    | 2016R2 (9.1.0.4502)<br>Service Pack 1                               |  |  |  |  |  |

Compliance Testing is applicable when the tested solution is deployed with a standalone IP Office 500 V2 and also when deployed with IP Office Server Edition configurations consisting of no more than two IP Office systems.

## 5. Configure Avaya IP Office

This section provides the procedures for configuring IP Office. The procedures include the following areas:

- Verify licenses
- Administer groups
- Administer agent extensions
- Administer agent users
- Assign agents users to monitor group
- Administer supervisors
- Administer SIP registrar
- Administer SIP extensions
- Administer SIP users
- Administer short code
- Administer system settings
- Administer security settings

Note that all procedures above apply to the primary IP Office system, and only a subset of the procedures below apply to the expansion IP Office system.

- Verify licenses
- Administer agent extensions
- Administer agent users
- Administer supervisors
- Administer system settings
- Administer security settings

#### 5.1. Verify Licenses

From a PC running the IP Office Manager application, select **Start**  $\rightarrow$  **All Programs**  $\rightarrow$  **IP Office**  $\rightarrow$  **Manager** to launch the application. Select the primary IP Office system, and log in using the appropriate credentials.

The Avaya IP Office Manager for Server Edition IPO2-IPOSE screen is displayed, where IPO2-IPOSE is the name of the primary IP Office system.

From the configuration tree in the left pane, select the primary IP Office system, in this case **IPO2-IPOSE**, followed by **License** (not shown) to display licenses in the right pane. Verify that there are licenses for **3<sup>rd</sup> Party IP Endpoints** and **CTI Link Pro**, and with both license **Status** being "Valid", as shown below.

| 📶 Avaya IP Office Manager for Serv                                               | er Edition IPO2-IPOSE [10.0.0.1.0 build | 1 53]     |           |                 |            | - • <del>×</del> |
|----------------------------------------------------------------------------------|-----------------------------------------|-----------|-----------|-----------------|------------|------------------|
| File Edit View Tools He                                                          | elp                                     |           |           |                 |            |                  |
| IPO2-IPOSE - License                                                             | •                                       | -         | 🤱 🗁 - 🔚 🛛 | a 🔝 📰 🔺 i 🗸 🚈 🖪 |            |                  |
| Configuration                                                                    |                                         |           |           |                 | 📥 - 🖻   🗙  | (   ✓   <   >    |
| BOOTP (13)     License Remote Server      Derator (3)     DLDS File Status Valid |                                         |           |           |                 | •          |                  |
| 🗄 🙀 Group(12)                                                                    | Feature                                 | Instances | Status    | Expiration Date | Source 🔶   | Add              |
|                                                                                  | 3rd Party IP Endpoints                  | 1000      | Valid     | Never           | PLDS Nodal |                  |
| ······································                                           | Additional Voicemail Pro Ports          | 252       | Valid     | Never           | PLDS Nodal | Remove           |
| - Account Code(0)                                                                | Avaya Contact Center Select             | 1         | Valid     | Never           | PLDS Nodal |                  |
| 🕮 📲 User Rights(11)                                                              | Avaya IP endpoints                      | 1000      | Valid     | Never           | PLDS Nodal |                  |
| E- Cocation(2)                                                                   | Avaya Mac Softphone                     | 1000      | Valid     | Never           | PLDS Nodal |                  |
| E POZ-IPOSE                                                                      | Avaya Softphone Licence                 | 1000      | Valid     | Never           | PLDS Nodal |                  |
| IPO2-IPOSE                                                                       | Basic User                              | 1000      | Obsolete  | Never           | PLDS Nodal |                  |
| ⊕行 Line (2)                                                                      | CTI Link Pro                            | 2         | Valid     | Never           | PLDS Nodal |                  |
| 🖽 🖘 Control Unit (8)                                                             | Devlink3 External Recorder              | 1         | Valid     | Never           | PLDS Nodal |                  |

From the configuration tree in the left pane, select the expansion IP Office system, in this case **IPO2-IP500V2**, followed by **License** (not shown) to display licenses in the right pane. Verify that there is a **CTI Link Pro** license, and with the license **Status** being "Valid", as shown below.

| 📶 Avaya IP Office Manager for Serv                                                            | er Edition IPO2-IP500V2 [10.0.0.1.0 build 5 | 53]       |           |                 |            |           |
|-----------------------------------------------------------------------------------------------|---------------------------------------------|-----------|-----------|-----------------|------------|-----------|
| File Edit View Tools He                                                                       | ۱p                                          |           |           |                 |            |           |
| IPO2-IP500V2   License                                                                        | -                                           | -         | 2 🗁 - 🖬 🛛 | 🔺 🔝 🔝 🔺 🖃 💽     |            |           |
| Configuration                                                                                 |                                             |           |           |                 | r - 🖻 🛛 🗙  | (   <   > |
| BOOTP (13)     License     Remote Server       Image: Solution     PLDS File Status     Valid |                                             |           |           |                 |            | <b>^</b>  |
| 🖽 📲 Group(12)                                                                                 | Feature                                     | Instances | Status    | Expiration Date | Source     | Add       |
| Short Code(52)                                                                                | IP500 Universal PRI (Additional cha         | 100       | Valid     | Never           | PLDS Nodal |           |
| Time Profile(0)                                                                               | CTI Link Pro                                | 1         | Valid     | Never           | PLDS Nodal | Remove    |
| Account Code(0)                                                                               | Wave User                                   | 16        | Valid     | Never           | PLDS Nodal |           |
| 🐵 🏰 User Rights(11)                                                                           | Avaya IP endpoints                          | 12        | Valid     | Never           | Virtual    |           |
| 🗈 🔤 Location(2)                                                                               | Server Edition R10                          | 1         | Valid     | Never           | Virtual    |           |
|                                                                                               | Power User                                  | 1         | Valid     | Never           | Virtual    |           |
| • • • • • • • • • • • • • • • • • • •                                                         | SIP Trunk Channels                          | 30        | Valid     | Never           | Virtual    |           |

Solution & Interoperability Test Lab Application Notes ©2016 Avaya Inc. All Rights Reserved.

#### 5.2. Administer Groups

From the configuration tree in the left pane, right-click on **Group** under the primary IP Office system and select **New** from the pop-up list to add a new group. For **Name** and **Extension**, enter desired values. Retain the default values for the remaining fields.

| M Avaya IP Office Manager for Server Edition IPO2-IPOSE [10.0.0.1.0 build 53] |                                           |                                          |                        |                     |  |  |
|-------------------------------------------------------------------------------|-------------------------------------------|------------------------------------------|------------------------|---------------------|--|--|
| File Edit View Tools                                                          | Help                                      |                                          |                        |                     |  |  |
| IPO2-IPOSE - Grou                                                             | up - 21882 Co                             | ombo Support 💿 🔹 🗟 🗁 - 🛃 🛛 💽             | 🔜 🚹 🖌 🎿 🔄              |                     |  |  |
| Configuration                                                                 | Se Se                                     | equential Group <hunt group:0=""></hunt> | .*                     | - 🖻   🗙   🗸   <   > |  |  |
| ⊞ 8 BOOTP (13)                                                                | Group Queuing Overflow Fa                 | allback Voicemail Voice Recording Annou  | ncements SIP           |                     |  |  |
| Solution                                                                      | Name                                      | EICC Hold                                | Profile                | Standard Hunt Group |  |  |
| user(26)<br>⊡∰ Group (12)                                                     | Extension                                 | 21771                                    | Exclude From Directory |                     |  |  |
|                                                                               | Ring Mode                                 | Sequential 👻                             | No Answer Time (sec)   | System Default (15) |  |  |
|                                                                               | Hold Music Source                         | No Change 🔹 🔻                            |                        |                     |  |  |
| 🗄 📲 User Rights(11)                                                           | Ring Tone Override                        | None 🗸 🗸                                 |                        |                     |  |  |
| ⊕ 🗫 Location(2)<br>⊟ ≪ IPO2-IPOSE                                             | Agent's Status on No-Answer<br>Applies To | None 🔻                                   |                        |                     |  |  |
| IPO2-IPOSE                                                                    | Central System                            | IPO2-IPOSE                               | 📝 Advertise Group      | =                   |  |  |
| ⊕~17 Line (2)<br>⊕~⇔ Control Unit (8)                                         | User List                                 |                                          |                        |                     |  |  |
| Extension (8)                                                                 | Extension Name System                     |                                          |                        |                     |  |  |
| ⊞…∎ User (18)<br>⊕…∰ Group (10)                                               |                                           |                                          |                        |                     |  |  |
| ⊡ <b>9×</b> Short Code (5)<br>                                                |                                           |                                          |                        |                     |  |  |

Select the Voicemail tab, and uncheck Voicemail On as shown below.

| File Edit View Tools Help                                                                                                    |                                                                                                    |                                                                                                    |
|----------------------------------------------------------------------------------------------------|----------------------------------------------------------------------------------------------------|----------------------------------------------------------------------------------------------------|
| IPO2-IPOSE Group                                                                                                    | 21771 EICC Hold     Composition of the second second | )= <u>1</u>                                                                                                    |
| BOOTP (13)     Operator (3)     Solution     User(28)     Group(21)     Wind Code(53)     Directory(0)     Time Profile(0)     Account Code(0)     User Rights(11)     Location(2)     System (1)     T↑ Line (2)     Control Unit (8)     Docentrol Unit (8) | up Queuing Overflow Fallback Voicemail Voice Recording Anno<br>icemail Code<br>nfirm Voicemail Code<br>icemail Email<br>Off O Copy O Forward Alert                                                                                                    | ouncements SIP<br>Voicemail On<br>Voicemail Answer Time (sec)<br>Voicemail Help<br>Broadcast<br>UMS Web Services |

Repeat this section to create the groups shown below. These groups are used by EICC for routing and handling of incoming calls. Note that all groups are required by EICC to be configured on the primary IP Office system.

| Extension | Name           |
|-----------|----------------|
| 21771     | EICC Hold      |
| 21772     | EICC Voicemail |
| 21773     | EICC Operator  |
| 21774     | EICC Monitor   |
| 21775     | EICC Fallback  |
| 21776     | EICC Sales     |
| 21777     | EICC Support   |

The created groups are shown in the left pane of the screen below.

| nie Edit View Tools Help<br>IPO2-IPOSE 🔻 Group                                                                                                    | ✓ 21771 EICC Hold                                                                                                    | • 12 - 1 • 1 • • • •                                                                                             | - <b>4</b>                                                                                              |       |
|----------------------------------------------------------------------------------------------------|----------------------------------------------------------------------------------------------------|----------------------------------------------------------------------------------------------------|----------------------------------------------------------------------------------------------------|-------|
| Configuration                                                                                                    | E Sequ                                                                                                    | ential Group EICC Hold: 21771                                                                                    | 📥 - 🖻 🗙 🗸 🗸                                                                                             | <     |
| IPO2-IPOSE     System (1)     Group (10)     System (1)     System (1)     S | Group Queuing Overflow I<br>Name<br>Extension<br>Ring Mode<br>Hold Music Source<br>Ring Tone Override<br>Agent's Status on No-Answer<br>Applies To<br>Central System<br>User List<br>Extension Name System | Fallback Voicemail Voice Recording Annour<br>EICC Hold<br>21771<br>Sequential<br>No Change<br>None<br>IPO2-IPOSE | Icements SIP<br>Profile Star<br>Exclude From Directory<br>No Answer Time (sec) Syste<br>Advertise Group | em De |

#### 5.3. Administer Agent Extensions

From the configuration tree in the left pane, select the primary IP Office system, followed by the first H.323 extension on the system that will be used by agents and supervisors, in this case "21031". Select the **VoIP** tab, and check **Requires DTMF** as shown below.

Repeat this section for all H.323 extensions on the Main site that will be used by agents and supervisors. In the compliance testing, three H.323 extensions on the Main site with extensions "21031", "21034", and "21035" were configured on the primary IP Office system.

Repeat this section for all H.323 extensions on the Remote site that will be used by agents and supervisors. In the compliance testing, three H.323 extensions on the Remote site with extensions "22031", "22034", and "22035" were configured on the expansion IP Office system.

| 🝸 Avaya IP Office Manager for Sen                                                                                                    | ver Edition IPO2-IPOSE [10.0.0.]                               | 1.0 build 53]                                                               |                                                                                                    |
|----------------------------------------------------------------------------------------------------|----------------------------------------------------------------|-----------------------------------------------------------------------------|----------------------------------------------------------------------------------------------------|
| File Edit View Tools H                                                                                                    | elp                                                            |                                                                             |                                                                                                    |
| Configuration                                                                                                    | n • 112052.                                                    |                                                                             |                                                                                                    |
| Configuration                                                                                                    |                                                                | H.323 Extension. 11205 21031                                                |                                                                                                    |
| BOOTP (13)     Operator (3)     Operator (3)     Solution     User (28)     Directory(0)     Directory(0)     Operator Code (53)     Directory(0)     Operator Code(0)     User Rights(11)     Operator Code(0)     Operator Code(0)     O | Extension VoIP<br>IP Address<br>MAC Address<br>Codec Selection | 0 0 0 0 0 0 0 0 0 0 0 0 0 0 0 0 0 0 0                                       | Enable Faststart for<br>non-Avaya IP phones<br>Out Of Band DTMF<br>Requires DTMF<br>Local Tones<br>Allow Direct Media Path |
| 11203 21031<br>11200 21041<br>11203 21441<br>11204 21442<br>11202 33333                                                                                                    | Reserve License<br>Supplementary Services                      | None None                                                                   | •                                                                                                    |
| User (20)     Group (18)     Short Code (5)     Service (0)     Go find the service (0)     Go find the service (0)                                                                                                    | Media Security                                                 | Same as System (Preferred)  Advanced Media Security Options  Same As System | n                                                                                                    |

#### 5.4. Administer Agent Users

From the configuration tree in the left pane, select the primary IP Office system, followed by the first user on the system that will be used by agents, in this case "21031". Select the **Voicemail** tab, and uncheck **Voicemail On** as shown below.

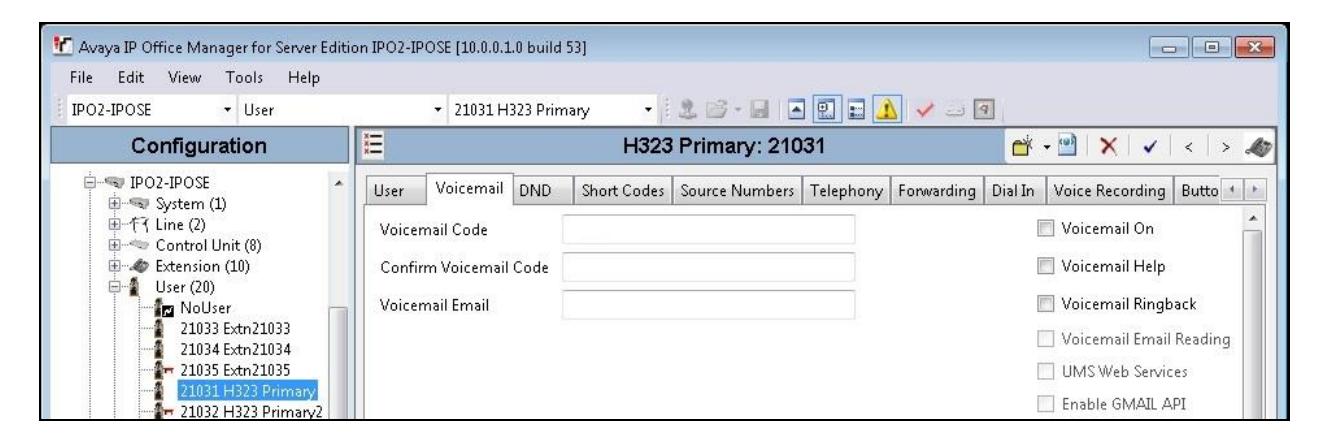

Select the **Telephony** tab, followed by the **Supervisor Settings** sub-tab. Uncheck **Cannot be Intruded**, and set **Can Intrude** to the desired setting.

| Manager for Server Editio                                                   | n IPO2-IPOSE [10.0.0.1.0 build 53]                                |                                              |
|-----------------------------------------------------------------------------|-------------------------------------------------------------------|----------------------------------------------|
| IPO2-IPOSE   User                                                           | 🔹 21031 H323 Primary 🔹 🗟 😂 - 🖃 🔳 🔝                                | V - 9                                        |
| Configuration                                                               | E H323 Primary: 21031                                             | 📸 • 🔛   🗙   🗸   > 🥔                          |
| BOOTP (13)     A      Country (1)                                           | User Voicemail DND Short Codes Source Numbers Telephony           | Forwarding Dial In Voice Recording Butto 🔹 🕨 |
| Solution                                                                    | Call Settings Supervisor Settings Multi-line Options Call Log TUI |                                              |
| eref User(28)<br>eref Group (21)<br>eref Short Code(53)<br>Director (0)     | Login Code                                                        | Force Login                                  |
| Directory(0)     Time Profile(0)     Account Code(0)     So Une Director(1) | Login Idle Period (sec)                                           | Force Account Code                           |
| E-tocation(2)                                                               | Monitor Group                                                     | Force Authorization Code                     |
| ⊡-≪ IPO2-IPOSE<br>⊞-≪ System (1)                                            | Coverage Group                                                    | 🔄 Incoming Call Bar                          |
| 电一行 Line (2)                                                                | Status on No-Answer Logged On (No change)                         | 🔲 Outgoing Call Bar                          |
| Extension (10)                                                              |                                                                   | 🔄 Inhibit Off-Switch Forward/Transfer        |
| User (20)                                                                   | Reset Longest Idle Time                                           | 🔲 Can Intrude                                |
| 21033 Extn21033                                                             | All Calls                                                         | 🔲 Cannot Be Intruded                         |
| 21034 Extn21034                                                             | External Incoming                                                 | 🔲 Can Trace Calls                            |
|                                                                             |                                                                   | 🔲 Deny Auto Intercom Calls                   |

Select the **Forwarding** tab. Check **Forward On Busy**, **Forward On No Answer**, and **Forward Internal calls**. For **Forward Number**, enter the EICC Voicemail group extension from **Section 5.2**.

Repeat this section for all users on the Main site that will be used by agents. In the compliance testing, two users on the Main site with extensions "21031" and "21032" were configured on the primary IP Office system.

Repeat this section for all users on the Remote site that will be used by agents. In the compliance testing, two users on the Remote site with extensions "22031" and "22032" were configured on the expansion IP Office system.

| Manager for Server Edition                                                   | IPO2-IPOSE [10.0.0.1.0 build 53] |                                       |                                |
|------------------------------------------------------------------------------|----------------------------------|---------------------------------------|--------------------------------|
| File Edit View Tools Help<br>IPO2-IPOSE - User                               | ✓ 21031 H323 Primary             | 1 2 2 - B A 🛛 A 🖓 🗆 🛛                 | 7                              |
| Configuration                                                                | Е H32                            | 3 Primary: 21031                      |                                |
| BOOTP (13)     Operator (3)                                                  | User Voicemail DND Short Code    | s Source Numbers Telephony Forwarding | Dial In Voice Recording Butter |
| Solution     User (28)     Group (21)     Short Code (53)                    | Block Forwarding                 |                                       |                                |
| Directory(0)<br>Time Profile(0)<br>Account Code(0)<br>@ \$_ User Rights(11)  | Follow Me Number                 |                                       | •                              |
| i∰i∰ Location(2)<br>i=i¶ IPO2-IPOSE                                          | Forward Unconditional            |                                       |                                |
| ⊕-≪s System (1)<br>⊕-⊄? Line (2)                                             | To Voicemail                     |                                       |                                |
| End (c)                                                                      | Forward Number                   | 21032                                 | •                              |
| ⊕                                                                            | Forward Hunt Group Calls         | V                                     |                                |
| - Ing NoUser<br>21033 Extn21033                                              | Forward Internal Calls           | V                                     |                                |
| 21034 Extn21034                                                              | Forward On Busy                  |                                       |                                |
|                                                                              | Forward On No Answer             |                                       |                                |
| 21041 SIP Primary                                                            | Forward Number                   | 21772                                 | •                              |
| erver (18)<br>erver (18)<br>erver (1)<br>erver (1)<br>erver (1)<br>erver (1) | Forward Internal calls           |                                       |                                |
|                                                                              |                                  |                                       |                                |

#### 5.5. Assign Agent Users to Monitor Group

From the configuration tree in the left pane, select the EICC Monitor group under the primary IP Office system, in this case "21774". Click on **Edit** (not shown) in the **User List** sub-section to add members.

In the next screen (not shown), select all agent users on both IP Office systems from Section 5.4.

| 🐮 Awaya IP Office Manager for Server Editi | on IPO2-IPOSE [10.0.0.1.0 build 53]       |                                         |                          |                 |
|--------------------------------------------|-------------------------------------------|-----------------------------------------|--------------------------|-----------------|
| File Edit View Tools Help                  |                                           |                                         |                          |                 |
| IPO2-IPOSE • Group                         | <ul> <li>21774 EICC Monitor</li> </ul>    | - 🗄 🚨 - 属   🔺 🔜 🛕                       | 🗸 🐸 🖪                    |                 |
| Configuration                              | 🗄 Sequ                                    | ential Group EICC Monitor: 2177         | 4 📑 - 🖭                  | ×   <   >       |
| IPO2-IPOSE                                 | Group Queuing Overflow F                  | allback Voicemail Voice Recording Annot | uncements SIP            |                 |
| IPO2-IPOSE                                 | Name                                      | EICC Monitor                            | Profile                  | Standard Hunt 📤 |
| ●一行了 Line (2)<br>●一句 Control Unit (8)      | Extension                                 | 21774                                   | 🔲 Exclude From Directory |                 |
| ⊕@ Extension (8)<br>⊕¶ User (18)           | Ring Mode                                 | Sequential 🔹                            | No Answer Time (sec)     | System Default  |
| Group (17)                                 | Hold Music Source                         | No Change 🔹                             |                          |                 |
| 21883 Combo Hot                            | Ring Tone Override                        | None 👻                                  |                          |                 |
| 21884 Combo Hot 2<br>21881 Combo Sales     | Agent's Status on No-Answer<br>Applies To | None                                    |                          |                 |
| 22881 Combo support                        | Central System                            | IPO2-IPOSE                              | 📝 Advertise Group        | =               |
| 21991 DR Main                              | User List                                 |                                         |                          |                 |
| 21775 EICC Fallback                        | Extension Name System                     |                                         |                          |                 |
| 21771 EICC Hold                            |                                           |                                         |                          |                 |
| 21773 EICC Operator                        |                                           |                                         |                          |                 |
| 🛛 🎢 21772 EICC Voicemail                   |                                           |                                         |                          |                 |

The resultant screen after the selection is shown below.

| 🜃 Avaya IP Office Manager for Server Editi                                           | ion | IPO2-IPOSE [10.0.0                                            | .1.0 build 53]                               |                |                                          |                   | - • ×     |
|--------------------------------------------------------------------------------------|-----|---------------------------------------------------------------|----------------------------------------------|----------------|------------------------------------------|-------------------|-----------|
| File Edit View Tools Help                                                            |     |                                                               |                                              |                |                                          |                   |           |
| IPO2-IPOSE                                                                           |     | ✓ 21774                                                       | EICC Monitor                                 | •              | 🎩 🗁 - 🔙   🔤 🔜 🔝 🔔                        | 🗸 🐸 🖪             |           |
| Configuration                                                                        | XXX | 2                                                             | Seque                                        | ntial G        | Group EICC Monitor: 21774                | 📫 🚽 🔤             | ×   <   > |
| in − − ■ IPO2-IPOSE                                                                  | Γ   | Group Queuing                                                 | Overflow Fa                                  | llback         | Voicemail Voice Recording Annou          | uncements SIP     |           |
| 中行 Line (2)                                                                          |     | Hold Music Source                                             | :                                            | No Cł          | nange 🔹                                  |                   | *         |
| Ene (2)                                                                              |     | Ring Tone Overrid                                             | 2                                            | None           | •                                        |                   |           |
|                                                                                      |     | Agent's Status on I<br>Applies To                             | No-Answer                                    | None           | •                                        |                   |           |
| Group (1/)                                                                           |     | Central System                                                |                                              | IPO2-I         | POSE                                     | 📝 Advertise Group |           |
| 21883 Combo Hot                                                                      |     | User List                                                     |                                              |                |                                          |                   |           |
| 21881 Combo Sales                                                                    |     | Extension                                                     | Name                                         |                | System                                   |                   |           |
| - Grand 21882 Combo Suppol ≡<br>- Grand 22881 Combo via Exp<br>- Grand 21991 DR Main |     | <ul> <li>✓ 21031</li> <li>✓ 21032</li> <li>✓ 22031</li> </ul> | H323 Primary<br>H323 Primary<br>H323 Expansi | /<br>/2<br>ion | IPO2-IPOSE<br>IPO2-IPOSE<br>IPO2-IP500V2 |                   |           |
| 21392 DK Secondary<br>21775 EICC Fallback<br>21771 EICC Hold                         |     | 22032                                                         | H323 Expansi                                 | ion2           | IPO2-IP500V2                             |                   | E         |
| 21773 EICC Operator                                                                  |     |                                                               |                                              |                |                                          |                   |           |

#### 5.6. Administer Supervisors

From the configuration tree in the left pane, select the primary IP Office system, followed by the first user on the Main site that will be used as the supervisor, in this case "21035".

| 🖌 Avaya IP Office Manager for Server Editio    | n IPO2-IPOSE [10.0.0.1.0 build 53]                                                                                                  |                                                                                                    |
|------------------------------------------------|----------------------------------------------------------------------------------------------------|----------------------------------------------------------------------------------------------------|
| File Edit View Tools Help<br>IPO2-IPOSE + User | • 21035 Extn21035 • 💈 📚 🗁 - 🖃 🛋 💽 🖬 ✔ 🍛 🍳                                                                                           |                                                                                                    |
| Configuration                                  | Extn21035: 21035*                                                                                                    | 📸 - 🖻   🗙   🗸   <   > 🦽                                                                                                    |
|                                                | User Voicemail DND Short Codes Source Numbers Telephony Forwarding D<br>Voicemail Code<br>Confirm Voicemail Code<br>Voicemail Email | ial In Voice Recording Button • • •<br>Voicemail On<br>Voicemail Help<br>Voicemail Ringback<br>Voicemail Email Reading<br>UMS Web Services<br>Enable GMAIL API |

Select the Voicemail tab, and uncheck Voicemail On as shown below.

Select the **Telephony** tab, followed by the **Supervisor Settings** sub-tab. Check **Can Intrude**, and set **Cannot be Intruded** to the desired setting. For **Monitor Group**, select the EICC Monitor group from **Section 5.2**.

| 📶 Avaya IP Office Manager for Server Editio                                                                                                    | n IPO2-IPOSE [10.0.0.1.0 build 53]                                                                                                    |                                                                                                    |
|----------------------------------------------------------------------------------------------------|----------------------------------------------------------------------------------------------------|----------------------------------------------------------------------------------------------------|
| File Edit View Tools Help<br>IPO2-IPOSE + User                                                                                                    | 🔹 21035 Extn21035 🔹 🕴 🚨 😂 - 🖃 💽 🖬 🚺                                                                                                    | ✓ I                                                                                                    |
| Configuration                                                                                                    | E Extn21035: 21035                                                                                                    | 📸 - 🔛   🗙   🗸   > 🦔                                                                                                    |
| <ul> <li>BOOTP (13)</li> <li>Operator (3)</li> <li>Solution</li> <li>User (28)</li> <li>Group (21)</li> <li>Short Code (53)</li> <li>Directory(0)</li> <li>Time Profile(0)</li> <li>Account Code(0)</li> <li>User Rights(11)</li> <li>User Rights(11)</li> <li>Location(2)</li> <li>IPO2-IPOSE</li> <li>System (1)</li> <li>T ime (2)</li> </ul>                                                                                                    | User       Voicemail       DND       Short Codes       Source Numbers       Telephony         Call Settings       Supervisor Settings       Multi-line Options       Call Log       TUI         Login Code | Forwarding Dial In Voice Recording Butte • >                                                                                                    |
| Control Unit (8)     ✓ Control Unit (8)     ✓ Extension (10)     User (20)     ✓ IUser (20)     ✓ IUser (20)     ✓ IU33 Extn21033     ✓ 21033 Extn21034     ✓ 21035 Extn21035     ✓ 21031 H323 Primary     ✓ 21031 H323 Primary     ✓ 21031 H323 Primary     ✓ IU31 H32 Primary     ✓ IU31 H32 Prima | Reset Longest Idle Time<br>All Calls  External Incoming                                                                                                    | <ul> <li>Inhibit Off-Switch Forward/Transfer</li> <li>Can Intrude</li> <li>Cannot Be Intruded</li> <li>Can Trace Calls</li> <li>Deny Auto Intercom Calls</li> </ul> |

Select the **Forwarding** tab. Check **Forward On Busy**, **Forward On No Answer**, and **Forward Internal calls**. For **Forward Number**, enter the EICC Voicemail group extension from **Section 5.2**.

Repeat this section for all supervisors on the Main site. In the compliance testing, one supervisor on the Main site with extension "21035" was configured on the primary IP Office system.

Repeat this section for all supervisors on the Remote site. In the compliance testing, one supervisor on the Remote site with extension "22035" was configured on the expansion IP Office system.

| 🕐 Avaya IP Office Manager for Server Edition                 | IPO2-IPOSE [10.0.0.1.0 build 53]                   |                                            |                                  |
|--------------------------------------------------------------|----------------------------------------------------|--------------------------------------------|----------------------------------|
| File Edit View Tools Help                                    |                                                    |                                            |                                  |
| IPO2-IPOSE • User                                            | <ul> <li>21035 Extn21035</li> </ul>                | - 🖌 🔝 - 🖬 🖪 🔛 🖬 📣 🗸                        | i 🖪                              |
| Configuration                                                | H                                                  | Extn21035: 21035                           | 📥 - 🖻   🗙   🗸   <   > 🛷          |
| BOOTP (13)                                                   | User Voicemail DND Sh                              | ort Codes Source Numbers Telephony Forward | ing Dial In Voice Recording Buth |
|                                                              | Block Forwarding                                   |                                            |                                  |
| Directory(0)<br>                                             | Follow Me Number                                   |                                            |                                  |
| ia - 🔤 Location(2)<br>ia - 🖘 IPO2-IPOSE<br>ia - 🖘 System (1) | Forward Unconditional                              |                                            |                                  |
| ⊕-f7 Line (2)<br>⊕-≪ Control Unit (8)                        | Forward Number                                     |                                            | •                                |
| User (20)                                                    | Forward Hunt Group Calls<br>Forward Internal Calls | <i>v</i>                                   |                                  |
|                                                              | Economic On Russ                                   |                                            |                                  |
|                                                              | Forward On No Answer                               |                                            |                                  |
| ⊕ ∰ Group (18)<br>⊕ ∰ Short Code (5)                         | Forward Number                                     | 21772                                      |                                  |
| Service (0)                                                  | Forward Internal calls                             | Ø                                          |                                  |

#### 5.7. Administer SIP Registrar

From the configuration tree in the left pane, select **System** under the primary IP Office system to display the system screen in the right pane. Select the **LAN1** tab, followed by the **LAN Settings** sub-tab.

Make a note of the **IP** Address field value, which will be used later to configure EICC. Note that IP Office can support SIP on the LAN1 and/or LAN2 interfaces, and the compliance testing used the LAN1 interface.

| Avaya IP Office Manager for Se<br>File Edit View Tools                                                                                                    | rver Edition IPO2-IPOSE [10.0.0.1.0 buil<br>Help                  | d 53]               |                    |               |      |        |            |        | × |
|----------------------------------------------------------------------------------------------------|-------------------------------------------------------------------|---------------------|--------------------|---------------|------|--------|------------|--------|---|
| IPO2-IPOSE • System                                                                                                    | ▼ IPO2-IPOSE                                                      | - 12 🖼 +            |                    | 1 🗸 🖂 🖪       |      |        |            |        |   |
| Configuration                                                                                                    | X                                                                 | IP02-IP0S           | E                  |               | ſ    | * - 10 | $ \times $ | ✓   <  | > |
| BOOTP (13)                                                                                                    | System LAN1 LAN2 DNS                                              | Voicemail Telephony | Directory Services | System Events | SMTP | SMDR   | VoIP       | VoIF + |   |
| B User(28)<br>Group (21)                                                                                                    | IP Address                                                        | 10 64 101           | 234                |               |      |        |            |        |   |
| Directory(0)     Time Profile(0)                                                                                                    | IP Mask                                                           | 255 - 255 - 255 -   | 0                  |               |      |        |            |        |   |
| Account Code(0)  Current Code(0)  Current Current Curr | Number Of DHCP IP Addresses<br>DHCP Mode<br>Server O Client O Dis | 20 x                | Adva               | nced          |      |        |            |        |   |

Select the **VoIP** sub-tab. Make certain that **SIP Registrar Enable** is checked, as shown below.

| File Edit View Tools Helt                                                                                                    | Edition IPO2-IPOSE [10.0.0.1.0 build 53]                                                |                                                                |                                  |                         |                                         |
|----------------------------------------------------------------------------------------------------|-----------------------------------------------------------------------------------------|----------------------------------------------------------------|----------------------------------|-------------------------|-----------------------------------------|
| IPO2-IPOSE • System                                                                                                    | ✓ IPO2-IPOSE                                                                            | • 2                                                            | ] 🖬 🔺 🛹 🔄 🖪                      |                         |                                         |
| Configuration                                                                                                    | I                                                                                       | IP02-IP0SE                                                     |                                  | ×   🖻 - 省               | ✓ < < < < < < < < < < < < < < < < < < < |
| BOOTP (13)                                                                                                    | System LAN1 LAN2 DNS                                                                    | Voicemail Telephony Directory Se                               | ervices System Events S          | MTP SMDR Vol            | VoIF +                                  |
| Solution                                                                                                    | LAN Settings VoIP Network Top                                                           | pology                                                         | r Mei                            | natur natur             |                                         |
| ⊞-1 User(28)<br>⊞-19 Group (21)                                                                                                    | H.323 Gatekeeper Enable                                                                 | 4                                                              |                                  |                         |                                         |
| Short Code(53)     Directory(0)                                                                                                    | Auto-create Extension                                                                   | 📃 Auto-create User                                             | 📃 H.323 Remo                     | te Extension Enable     |                                         |
| Directory(0)     Time Profile(0)                                                                                                    | H.323 Signaling over TLS D                                                              | isabled 👻                                                      | Remote Call Sig                  | naling Port 1720        | 4.<br>                                  |
| User Rights(11)                                                                                                    | III CID Tauska Easkis                                                                   |                                                                |                                  |                         | 1                                       |
| E-Section(2)                                                                                                    |                                                                                         |                                                                |                                  |                         |                                         |
| C. S. Sustaine (1)                                                                                                    | SIP Registrar Enable                                                                    |                                                                |                                  | 101110-01097/0410 (D) U |                                         |
| System (1)                                                                                                    | Auto-create Extension/User                                                              |                                                                |                                  | SIP Remote              | Extension Er                            |
| System (1)<br>IPO2-IPOSE<br>IPO7-TA Line (2)                                                                                                    | 🥅 Auto-create Extension/User                                                            |                                                                |                                  | SIP Remote              | Extension Er                            |
| System (1)<br>PO2-IPOSE<br>PO77 Line (2)<br>Por Control Unit (8)<br>Por Strengton (10)                                                                                                    | Auto-create Extension/User SIP Domain Name                                              | dr220.com                                                      |                                  | 🔲 SIP Remote            | Extension Er                            |
| System (1)     [PO2-IPOSE     [PO2-IPOSE     T7 Line (2)     Control Unit (8)     ⊕    Control Unit (8)     ⊕    User (20)     ⊕    User (20)                                                                                                    | Auto-create Extension/User     SIP Domain Name     SIP Registrar FQDN                   | dr220.com                                                      |                                  | 🔲 SIP Remote            | Extension Er                            |
| System (1)     [IPO23IPOSE     [IPO23IPOSE     Control Unit (8)     Control Unit (8)     User (20)     User (20)     Short Code (5)                                                                                                    | Auto-create Extension/User<br>SIP Domain Name<br>SIP Registrar FQDN                     | dr220.com                                                      | 5060                             | SIP Remote              | Extension Er                            |
| System (1)<br>IPO2-IPOSE<br>IPO2-IPOSE<br>IPO2-IPO2-IPOSE<br>IPO2-IPO2-IPOSE<br>IPO2-IPO2-IPOSE<br>IPO2-IPO2-IPOSE<br>IPO2-IPO2-IPO2-IPOSE<br>IPO2-IPO2-IPO2-IPO3E<br>IPO2-IPO2-IPO3E<br>IPO2-IPO2-IPO3E<br>IPO2-IPO2-IPO3E<br>IPO2-IPO2-IPO3E<br>IPO2-IPO3E<br>IPO2-IPO3E<br>IPO2-IPO3E<br>IPO2-IPO3E<br>IPO2-IPO3E<br>IPO2-IPO3E<br>IPO2-IPO3E<br>IPO2-IPO3E<br>IPO2-IPO3E<br>IPO2-IPO3E<br>IPO2-IPO3E<br>IPO2-IPO2-IPO3E<br>IPO2-IPO3E<br>IPO2-IPO3E | Auto-create Extension/User<br>SIP Domain Name<br>SIP Registrar FQDN<br>Layer 4 Protocol | dr220.com UDP UDP Port UDP TCP TCP Port                        | 5060 (m)<br>5060 (m)             | SIP Remote              | Extension Er                            |
|                                                                                                    | Auto-create Extension/User<br>SIP Domain Name<br>SIP Registrar FQDN<br>Layer 4 Protocol | dr220.com<br>✓ UDP UDP Port<br>✓ TCP TCP Port<br>✓ TLS TLSPort | 5060 (m)<br>5060 (m)<br>5061 (m) | SIP Remote              | Extension Er<br>5060<br>5061            |

Solution & Interoperability Test Lab Application Notes ©2016 Avaya Inc. All Rights Reserved.

#### 5.8. Administer SIP Extensions

From the configuration tree in the left pane, right-click on **Extension** under the primary IP Office system, and select **New**  $\rightarrow$  **SIP Extension** from the pop-up list to add a new SIP extension. For **Base Extension**, enter an available extension number, in this case "21441". Uncheck Force **Authorization**, as shown below.

| 🐮 Avaya IP Office Manager for Serve                                | er Edition IPO2-IPOSE (10.0.0.1.0 build 53 | 1                      |                         |
|--------------------------------------------------------------------|--------------------------------------------|------------------------|-------------------------|
| File Edit View Tools He                                            | lp                                         |                        |                         |
| IPO2-IPOSE                                                         | · 11209 21035                              | • ji 🏖 😂 • 🗐 🖪 🔝 🖬 🔺 🛩 | 1 4                     |
| Configuration                                                      | 2                                          | SIP Extension: 8000 *  | 🗠 - 🔤   🗙   🗸   <   > 🛔 |
| 🗷 🕺 BOOTP (13) 🔥                                                   | Extension VoIP                             |                        |                         |
| Operator (3)     Solution                                          | Extension ID                               | 8000                   |                         |
| ⊞ 🙀 Group (21)                                                     | Base Extension                             | 21441                  |                         |
| ⊕-♥¥ Short Code(53)                                                | Caller Display Type                        | On                     | -                       |
| Time Profile(0)                                                    | Reset Volume After Calls                   |                        |                         |
|                                                                    | Device Type                                | Unknown SIP device     |                         |
| ⊕ 🐨 System (1)<br>⊕ ₫3 Line (2)                                    | Location                                   | Automatic              |                         |
| E Control Unit (8)                                                 | Fallback As Remote Worker                  | Auto                   | •                       |
| 🖽 📲 User (20)                                                      | Module                                     | 0                      |                         |
| ⊕ 🐨 Group (18)<br>⊕ 🗪 Short Code (5)                               | Port                                       | 0                      |                         |
| ···· S Service (0)<br>⊕ ⊕ D Incoming Call Rour<br>⊕ 1 IP Route (1) | Disable Speakerphone                       |                        |                         |
| ARS (2)                                                            | Force Authorization                        |                        |                         |

# Select the VoIP tab, and uncheck Allow Direct Media Path. For Reserve License, select Reserve 3<sup>rd</sup> party IP endpoint license, as shown below.

Repeat this section to add the desired number of SIP extensions with consecutive extension numbers. In the compliance testing, two SIP extensions "21441" and "21442" were created.

| Avaya IP Office Manager for Ser                                                                                                    | ver Edition IPO2-IPOSE [                                                                            | 10.0.1.0 build 53]                                                                                                    |                                                                                                    |
|----------------------------------------------------------------------------------------------------|----------------------------------------------------------------------------------------------------|----------------------------------------------------------------------------------------------------|----------------------------------------------------------------------------------------------------|
| IPO2-IPOSE • Extensio                                                                                                    | on •1                                                                                               | .1209 21035 🔹 🗟 😒 - 🖃 🔳 💽 🔝 🛹 💷 🖉                                                                                                    |                                                                                                    |
| Configuration                                                                                                    | 2                                                                                                   | SIP Extension: 8000 *                                                                                                    | 🖆 - 🖻   🗙   🗸   <   > 🛔                                                                                                    |
| BOOTP (13)<br>Operator (3)<br>Solution<br>User (28)<br>Solution<br>Directory(0)<br>Caccount Code (53)<br>Caccount Code (0)<br>User Rights(11)<br>User Rights(11)<br>System (1)<br>System (1)<br>Cantrol Unit (8)<br>Cantrol Unit (8)<br>System (10)<br>User (20)<br>Service (0)<br>Service (0) | Extension VoIP<br>IP Address<br>Codec Selection                                                     | 0 0 0 0 0 0 0 0 0 0 0 0 0 0 0 0 0 0 0                                                                                                    | <ul> <li>Requires DTMF</li> <li>Local Hold Music</li> <li>Re-invite Supported</li> <li>Codec Lockdown</li> <li>Allow Direct Media Path</li> </ul> |
| Service (0)     Incoming Call Rc     Incoming Call Rc     License (22)     ARS (2)     Poz-IP500V2     System (1)     F(7 Line (4)     Control Unit (4)     Extension (31)     User (10)                                                                                                    | Reserve License<br>Fax Transport Support<br>DTMF Support<br>3rd Party Auto Answer<br>Media Security | Reserve 3rd party IP endpoint license   None  RFC2833/RFC4733  None  Same as System (Preferred)  Advanced Media Security Options  Same As System |                                                                                                    |

#### 5.9. Administer SIP Users

From the configuration tree in the left pane, right-click on **User** under the primary IP Office system, and select **New** from the pop-up list. For **Name** and **Full Name**, enter desired values. For **Extension**, enter the first SIP base extension from **Section 5.8**.

| Avaya IP Office Manager for Server<br>File Edit View Tools Help                                                                                                    | Edition IPO2-IPOSE [10.0.0.1.0 build 5                                                                                                    | [3]                                                                                                    | _ = .                      |
|----------------------------------------------------------------------------------------------------|----------------------------------------------------------------------------------------------------|----------------------------------------------------------------------------------------------------|----------------------------|
| IPO2-IPOSE • User                                                                                                    | <ul> <li>▼ 21035 Extn21035</li> </ul>                                                                                                    | • 🕴 🗶 🗁 - 🖃 🖪 🔛 📥 🛹 🖂 🛛                                                                                               |                            |
| Configuration                                                                                                    | 3                                                                                                    | <user:0>: *</user:0>                                                                                                  | 🖆 - 🗎   X   V   K   S 🛷    |
| BOOTP (13)     Operator (3)     Solution     Solution     User(28)     Group (21)     Short Code(53)     Directory(0)     Time Profile(0)     Account Code(0)     System (1)     Ff Line (2)     Control Unit (8)     Extension (10)     Short Code (5)     Short Code (5)     Sho | User Voicemail DND Shor<br>Name<br>Password<br>Confirm Password<br>Unique Identity<br>Conference PIN<br>Confirm Audio Conference PIN<br>Account Status<br>Full Name<br>Extension<br>Email Address<br>Locale<br>Priority<br>System Phone Rights<br>ACCS Agent Type<br>Profile | rt Codes Source Numbers Telephony Forwarding Dial In EICC21441 EICC21441 EICC SIP Port 1 21441 5 None None Basic User | Voice Recording Button Pro |
| ⊞≪ Control Unit (4)<br>⊞& Extension (31)                                                                                                    |                                                                                                    | Receptionist                                                                                                    |                            |

Select the Voicemail tab, and uncheck Voicemail On as shown below.

| Maya IP Office Manager for Serve<br>File Edit View Tools Hel                                  | Edition IPO2-IPOSE [10.0.0.1.0 build 53]                                                                                                    |                                   |
|-----------------------------------------------------------------------------------------------|----------------------------------------------------------------------------------------------------|-----------------------------------|
| IPO2-IPOSE 🔹 User                                                                             | 🝷 21035 Extn21035 🔹 🔹 😂 - 🖃 💽 📰 🛕 🛹 🔤                                                                                                    | 9                                 |
| Configuration                                                                                 | <ul> <li>✓</li> <li>✓</li></ul> | 📑 - 🖻   X   🗸   <   > 📣           |
|                                                                                               | User Voicemail DND Short Codes Source Numbers Telephony Forwarding Dia                                                                                                    | In Voice Recording Button Pro 🔹 🛌 |
| Solution                                                                                      | Voicemail Code                                                                                                    | 🔲 Voicemail On                    |
| Group (21)                                                                                    | Confirm Voicemail Code                                                                                                    | 🔲 Voicemail Help                  |
| H Short Code(53)                                                                              | Voicemail Email                                                                                                    | 🔲 Voicemail Ringback              |
|                                                                                               |                                                                                                    | 🔲 Voicemail Email Reading         |
| User Rights(11)                                                                               |                                                                                                    | 🔲 UMS Web Services                |
| IPO2-IPOSE                                                                                    |                                                                                                    | Enable GMAIL API                  |
| ● ~ System (1)<br>● 一行 Line (2)<br>● ~ Control Unit (8)<br>● ~ <u>●</u> <u>Extension</u> (10) | - Voicemail Email<br>Off Copy Forward Alert                                                                                                    |                                   |
| ⊕ <b>1</b> User (20)<br>⊕ <b>3</b> Group (18)                                                 | DTMF Breakout                                                                                                    |                                   |

Solution & Interoperability Test Lab Application Notes ©2016 Avaya Inc. All Rights Reserved. Select the **Telephony** tab, followed by the **Supervisor Settings** sub-tab. Check **Can Intrude** and **Cannot be Intruded**. For **Monitor Group**, select the EICC Monitor group from **Section 5.2**.

Repeat this section to add a new user for each SIP extension from **Section 5.8**. In the compliance testing, two users with extensions of "21441" and "21442" were created.

| - 21025 Ev                                                  | +n21025 - 2 0 02 - 12 1 1 1                                                                                                    |                                                                                                    |
|-------------------------------------------------------------|----------------------------------------------------------------------------------------------------|----------------------------------------------------------------------------------------------------|
| · 21055 EX                                                  | <user:0>: *</user:0>                                                                                                    | ▲ <   >   ×   ×   ×   ×   ×   ×                                                                                                    |
| User Voicemail DND<br>Call Settings Superviso               | ) Short Codes Source Numbers Telephon<br>r Settings Multi-line Options Call Log TUI                                                                                                    | Y Forwarding Dial In Voice Recording Button Pro * *                                                                                                    |
| Login Code<br>Confirm Login Code<br>Login Idle Period (sec) |                                                                                                    | Force Login                                                                                                    |
| Monitor Group<br>Coverage Group                             | EICC Monitor                                                                                                    | <ul> <li>Force Authorization Code</li> <li>Incoming Call Bar</li> </ul>                                                                                                    |
| Status on No-Answer                                         | Logged On (No change)                                                                                                    | <ul> <li>Outgoing Call Bar</li> <li>Inhibit Off-Switch Forward/Transfer</li> </ul>                                                                                                    |
| Reset Longest Idle Tim<br>All Calls                         | 16                                                                                                    | <ul> <li>✓ Can Intrude</li> <li>✓ Cannot Be Intruded</li> </ul>                                                                                                    |
|                                                             | User Voicemail DNE<br>Call Settings Superviso<br>Login Code<br>Confirm Login Code<br>Login Idle Period (sec)<br>Monitor Group<br>Coverage Group<br>Status on No-Answer<br>Reset Longest Idle Tim<br>All Calls | Image: Second Stress       Image: Second Stress         Image: Second Stress       Image: Second Stress         Image: Second Stress       Second Stress         Image: Second Stress       Second Stress |

#### 5.10. Administer Short Code

From the configuration tree in the left pane, right-click on **Solution**  $\rightarrow$  **Short Code** and select **New** from the pop-up list to add a new common short code for Call Listen. Configure the fields exactly as shown below. This fixed short code value will be used by EICC to intrude virtual SIP users onto active calls for basic call recording.

| 📶 Avaya IP Office Ma                          | inager for Server   | Edition IPO2-IPOSE [10.0.0.1.0 | build 53]                                   |                       |
|-----------------------------------------------|---------------------|--------------------------------|---------------------------------------------|-----------------------|
| File Edit View                                | Tools Help          |                                |                                             |                       |
| Solution                                      | ▼ Short Code        | • *12*N#                       | • 🗟 🗁 - 📓 💽 🖬 🔥 🛹 🛶 🕢                       |                       |
| Configura                                     | tion                | 12                             | <short code:0="">: Barred*</short>          | 🗠 - 🖻   X   🗸   <   > |
| 13)                                           | *                   | Short Code                     |                                             |                       |
| Operator (3)     Solution                     |                     | Code                           | *6*N#                                       |                       |
| 🗄 📲 User (28)                                 |                     |                                | * This Short Code is common to all systems. |                       |
| E-9× Short Code                               | (53)                | Feature                        | Call Listen 👻                               |                       |
|                                               | )<br>e(0)           | Telephone Number               | N                                           |                       |
| Account Co                                    | ode(0)              | Line Group ID                  | 0                                           |                       |
| Location(2)                                   |                     | Locale                         | •                                           |                       |
| in the system                                 | (1)                 | Force Account Code             |                                             |                       |
| 由一行了 Line (2)<br>由一一一 Control<br>由一本 Extensio | Unit (8)<br>on (10) | Force Authorization Code       |                                             |                       |

#### 5.11. Administer System Setting

From the configuration tree in the left pane, select **System** under the primary IP Office system to display the system screen in the right pane. Select the **Telephony** tab, followed by the **Telephony** sub-tab in the right pane.

Uncheck **Inhibit Off-Switch Forward/Transfer** to allow call forwarding and transfer with EICC over SIP trunks.

Repeat this section to uncheck **Inhibit Off-Switch Forward/Transfer** on the expansion IP Office system.

| 🐮 Avaya IP Office Manager for Se                                                                                                    | erver Edition IPO2-IPOSE [10.0.0.1.0 build                                                                                                    | 1 53]                                                                                                    |                                  |                 |                                                                                                    |                                                                                                    |                          |
|----------------------------------------------------------------------------------------------------|----------------------------------------------------------------------------------------------------|----------------------------------------------------------------------------------------------------|----------------------------------|-----------------|----------------------------------------------------------------------------------------------------|----------------------------------------------------------------------------------------------------|--------------------------|
| File Edit View Tools                                                                                                    | Help                                                                                                    |                                                                                                    |                                  | -               |                                                                                                    |                                                                                                    |                          |
| IPO2-IPOSE 🔹 System                                                                                                    | n 🔹 IPO2-IPOSE                                                                                                    | - 1.2. 13                                                                                                    | - 🗐 🖪 🛄                          | 🖬 🚺 🖌 🖃         | 4                                                                                                    |                                                                                                    |                          |
| Configuration                                                                                                    | E                                                                                                    | IP02-I                                                                                                    | POSE                             |                 |                                                                                                    |                                                                                                    | 📸 - 🖻   🗙   🗸   <   > ]  |
| BOOTP (13)<br>Operator (3)<br>Solution<br>Solution | System         LAN1         LAN2         DNS           Telephony         Park & Page         Tones &           Dial Delay Time (sec)         Dial Delay Count         Default No Answer Time (sec)           Hold Timeout (sec)         Park Timeout (sec)         Ring Delay (sec)           Call Priority Promotion Time (sec)         Default Currency         Default Name Priority           Media Connection Preservation         Phone Failback         Login Code Complexity | Voicemail Telephony<br>& Music Ring Tones Sh<br>4 1<br>0 1<br>15 1<br>120 1<br>300 1<br>5 1<br>Disabled<br>USD<br>Favor Trunk<br>Enabled<br>Automatic | Directory Service:<br>M Call Log | s System Events | SMTP<br>Compand<br>Switch<br>O U-Law<br>A-Law<br>DSS Stat<br>Auto Hc<br>Dial By f<br>Show Ac<br>Show Ac<br>Inhibit C<br>Restrict<br>Inc | SMDR V<br>ling Law<br>v<br>v<br>v<br>v<br>sus<br>old<br>Vame<br>ccount Coo<br>Dff-Switch I<br>Network In<br>lude locatin | /oIP VoIP Security C + + |
| ⊡                                                                                                    | Minimum length 4                                                                                                    |                                                                                                    |                                  | 1               | Visually                                                                                                    | Differentia                                                                                                    | te External Call         |

#### 5.12. Administer Security Settings

From the configuration tree in the left pane, select the primary IP Office system, in this case "IPO2-IPOSE" (not shown), followed by **File**  $\rightarrow$  **Advanced**  $\rightarrow$  **Security Settings** from the top menu.

The Avaya IP Office Manager for Server Edition – Security Administration - IPO2-IPOSE screen is displayed, where IPO2-IPOSE is the name of the selected IP Office system. Select Security  $\rightarrow$  System to display the System screen in the right pane. Select the Unsecured Interfaces tab, and check TAPI/DevLink3 as shown below.

| Avaya IP Office Manager for Server | Edition - Security Administration | - IPO2-IPOSE [10.0.0.1.0          | build 53] [Administrator]                                                |                                               |
|------------------------------------|-----------------------------------|-----------------------------------|--------------------------------------------------------------------------|-----------------------------------------------|
| File Edit View Help                |                                   |                                   |                                                                          |                                               |
|                                    | *                                 |                                   |                                                                          |                                               |
| Security Settings                  | System: IP02-IP0                  | OSE                               |                                                                          | $\exists \cdot   \times   \checkmark   <   >$ |
| E Security                         | System Details Unsecured Int      | erfaces Certificates              |                                                                          |                                               |
| General<br>⊕ ≪ System (1)          | System Password                   | *****                             | Change                                                                   |                                               |
| Services (7)                       | Voicemail Password                | ******                            | Change <u>1</u>                                                          |                                               |
| Email: Service Users (7)           | Monitor Password                  | ******                            | Change 📃 Use Service User Cred                                           | dentials                                      |
|                                    | TFTP Server V                     | ) Program Code 🔽 🚹<br>DevLink 🛛 🚺 | TAPI/DevLink3 ☑ 1<br>HTTP Directory Read ☑ 1<br>HTTP Directory Write ☑ 1 |                                               |
|                                    | Application Support               |                                   |                                                                          |                                               |
|                                    | Application                       | Active Limitations                |                                                                          |                                               |
|                                    | Legacy Voicemail                  | 1                                 |                                                                          |                                               |
|                                    | Voicemail Lite                    | 1                                 |                                                                          |                                               |
|                                    | Upgrade wizard                    | 1                                 |                                                                          |                                               |
|                                    | TAPI                              | 1                                 |                                                                          |                                               |
|                                    | one-X Portal Client               | 1                                 |                                                                          |                                               |
|                                    | IP Office Directory Services      | 1                                 |                                                                          |                                               |

Repeat this section to enable TAPI/DevLink3 on the expansion IP Office system.

| 🕐 Avaya IP Office Manager for Server Ed | lition - Security Administration                                               | - IPO2-IP500V2 [10.0.0.1.0                               | ouild 53] [Administrator]                                          |           |
|-----------------------------------------|--------------------------------------------------------------------------------|----------------------------------------------------------|--------------------------------------------------------------------|-----------|
| File Edit View Help                     |                                                                                |                                                          |                                                                    |           |
|                                         |                                                                                |                                                          |                                                                    |           |
| Security Settings                       | System: IP02-IP5                                                               | 500V2                                                    |                                                                    | ₫+ ≤ < >] |
| E- Security                             | System Details Unsecured Inte                                                  | erfaces Certificates                                     |                                                                    |           |
| General<br>⊕                            | System Password                                                                | *******                                                  | Change                                                             |           |
| ⊕-                                      | Voicemail Password                                                             | ******                                                   | Change 1                                                           |           |
| 🕀 🏠 Service Users (6)                   | Monitor Password                                                               | ******                                                   | Change 📃 Use Service User Cre                                      | dentials  |
|                                         | Application Controls<br>TFTP Server V<br>TFTP Directory Read<br>TFTP Voicemail | Nerogram Code ☑ <u>↑</u> T.<br>DevLink ☑ <u>↑</u> H<br>H | API/DevLink3 ♥♪<br>TTP Directory Read ♥♪<br>TTP Directory Write ♥♪ |           |
|                                         | Application Support                                                            |                                                          |                                                                    |           |
|                                         | Application                                                                    | Active Limitations                                       |                                                                    |           |
|                                         | Legacy Voicemail                                                               | ×                                                        |                                                                    |           |
|                                         | Voicemail Lite                                                                 | ×                                                        |                                                                    |           |
|                                         | Upgrade wizard                                                                 | ~                                                        |                                                                    |           |
|                                         | TAPI                                                                           | ~                                                        |                                                                    |           |
|                                         | one-X Portal Client                                                            | ~                                                        |                                                                    |           |
|                                         | IP Office Directory Services                                                   | ~                                                        |                                                                    |           |

Solution & Interoperability Test Lab Application Notes ©2016 Avaya Inc. All Rights Reserved.

## 6. Configure Enghouse Interactive Communications Center

This section provides the procedures for configuring EICC. The procedures include the following areas:

- Administer TAPI driver
- Administer phone system type
- Administer phone system data
- Verify license
- Administer lines
- Administer queues
- Administer phonebook

Note that all procedures above apply to the primary EICC server, and only the administer TAPI driver procedure apply to the expander EICC server.

The configuration of EICC is typically performed by Enghouse Interactive installation technicians or third party resellers. The procedural steps are presented in these Application Notes for informational purposes.

#### 6.1. Administer TAPI Driver

From the primary EICC server, select Start  $\rightarrow$  Control Panel  $\rightarrow$  Phone and Modem, to display the Phone and Modem screen. Select the Advanced tab, followed by Avaya IP Office TAPI2 Service Provider, as shown below. Click Configure.

| 3                                  | Phone and Modem                         | X                       |
|------------------------------------|-----------------------------------------|-------------------------|
| Dialing Rules M                    | odems                                   |                         |
| 🔊 The f                            | ollowing telephony providers are insta  | illed on this computer: |
| Providers:                         |                                         |                         |
| Avaya IP Office<br>Microsoft HID I | e TAPI2 Service Provider<br>Phone TSP   |                         |
| TAPI Kernel-M<br>Unimodem 5 S      | ode Service Provider<br>ervice Provider |                         |
|                                    |                                         |                         |
|                                    |                                         |                         |
| 3L                                 | Add 🚱 Rem                               | ove 🚱 Configure         |
|                                    |                                         |                         |
|                                    | Close Ca                                | ncel Apply              |

The Avaya TAPI2 configuration screen is displayed. For Switch IP Address, enter the IP address of the primary IP Office system, in this case "10.64.101.234". Select the radio button for Third Party, and enter the applicable IP Office password into the Switch Password field. Check ACD Queues as shown below. Reboot the primary EICC server.

| Avaya                | TAPI2 config    | uration |     |
|----------------------|-----------------|---------|-----|
| Switch IP Address 10 | .64.101.234     | ОК      | 9   |
| C Single User        |                 | Cano    | el: |
| User Name            |                 |         |     |
| User Password        |                 |         |     |
| Third Party          |                 |         |     |
| Switch Password      | ****            |         |     |
| Г                    | Ex Directory Us | ers     |     |
| Γ                    | WAV Users       |         |     |
| F                    | ACD Queues      |         |     |

Repeat this section to administer TAPI driver on the expander EICC server, and use the IP address and credentials for the expansion IP Office system, as shown below.

| Switch IP Address | 192.168.200.234    | OK     |
|-------------------|--------------------|--------|
|                   |                    | Cancel |
| ⊂ Single User     |                    |        |
|                   |                    |        |
| User Name         | 1                  |        |
| User Password     |                    |        |
| Third Party       | <u> </u>           |        |
| Switch Password   | ******             |        |
|                   | Ex Directory Users |        |
|                   | WAV Users          |        |
|                   |                    |        |

Solution & Interoperability Test Lab Application Notes ©2016 Avaya Inc. All Rights Reserved.

#### 6.2. Administer Phone System Type

At the conclusion of EICC installation, the **Installation Process** screen will be displayed on the primary EICC server by the Installation Wizard. Follow [2] to import licenses and configure the default company.

The **Installation Process** screen shown below is displayed next. Click the **Run** icon associated with **Define Phone System Type**.

| 0                  |                                                                                                    | Installation Process                              | X                                                                                                    |
|--------------------|----------------------------------------------------------------------------------------------------|---------------------------------------------------|----------------------------------------------------------------------------------------------------|
| Ru<br>To c<br>fund | un Installation Wizards<br>continue the installation process, configure the parameter<br>tion correctly. Complete the setup steps in the order sp | ers required for your system to<br>ecified below. |                                                                                                    |
|                    | Import Licenses     Configure Default Company     Define Phone System Type                                                                        | Register                                          | Define Phone System Type<br>Run to select the PBX type to be installed. You can set<br>up connection details and number plan information<br>required to configure the CTI server. |
| -<br>-             | <ul> <li>Set Phone System Data</li> <li>Configure Email Notification</li> </ul>                                                                   | 3 Run                                             | continue to the next step or Close now and complete<br>this wizard at a later time. This step must be completed<br>before beginning the Set Phone System Data step.               |
|                    |                                                                                                    |                                                   |                                                                                                    |

The Phone System Type screen is displayed next. For PBX Type, select "Avaya IP Office".

| ø | Phone System Type                                                                                                    | x |
|---|----------------------------------------------------------------------------------------------------|---|
|   | Define Phone System Type<br>Select the type of Phone PBX to be installed. The PBX will be added to the<br>database and Application Manager will launch afterwards for further<br>configuration steps.<br>This step must be completed before beginning the Configure Phone System<br>Data step. |   |
|   | PBX Type: Avaya IP Office V                                                                                                    |   |

#### 6.3. Administer Phone System Data

The Installation Process screen below is displayed. Click the **Run** icon associated with Set **Phone System Data**  $\rightarrow$  **Configure PBX Connection** shown below.

| ٥                                                                                                    | Installation Proce                                          | ss X                                                                                  |
|----------------------------------------------------------------------------------------------------|-------------------------------------------------------------|---------------------------------------------------------------------------------------|
| Run Installation Wizards<br>To continue the installation process, configure the pa<br>function correctly. Complete the setup steps in the or | rameters required for your system t<br>der specified below. | 10                                                                                    |
| ✓ Import Licenses                                                                                                    | <b>6</b> 7                                                  | Configure PBX Connection                                                              |
| <ul> <li>Configure Default Company</li> </ul>                                                                                                | <b>3</b>                                                    | Use the Connection Wizard to specify the SIP Registrar<br>IP address and port number. |
| ✓ Define Phone System Type                                                                                                    | <b>6</b>                                                    |                                                                                       |
| ▲ Set Phone System Data                                                                                                    |                                                             |                                                                                       |
| Configure PBX Connection                                                                                                    | 🧒 Run                                                       |                                                                                       |
| ➔ Configure PBX Essentials                                                                                                    | Run                                                         |                                                                                       |
| → Configure IP Voice Ports                                                                                                    | <b>6</b>                                                    |                                                                                       |
| → Configure Email Notification                                                                                                    | <b>6</b>                                                    |                                                                                       |

The Avaya IP Office PBX Setup Wizard  $\rightarrow$  Configure PBX Connection screen is displayed. For SIP Registrar IP Address, enter the pertinent LAN IP address of the primary IP Office system from Section 5.7.

| ø | Avaya                                                     | IP Office PBX Setup Wizard                                          | x |
|---|-----------------------------------------------------------|---------------------------------------------------------------------|---|
|   | Configure PBX Col<br>The System needs configure<br>below. | nnection<br>ation data for the Avaya IP Office PBX. Please enter it |   |
|   | SIP Registrar IP Address:                                 | 10.64.101.234 Test                                                  |   |

Continue with the Installation Wizard until the Avaya IP Office PBX Setup Wizard  $\rightarrow$  Create **Park Queue** screen is displayed. For **Park Queue Number**, enter the extension of the EICC Hold group from Section 5.2.

| Avaya IP Office PBX Setup Wizard                                                                                                    | x                                                                                                    |
|----------------------------------------------------------------------------------------------------|----------------------------------------------------------------------------------------------------|
| Create Park Queue                                                                                                    |                                                                                                    |
| he Park queue is a Hunt Group for the management of parked calls.                                                                                                    |                                                                                                    |
| his number is not normally dialed by users. It must be dialable by any dialogic<br>oiceport installed in the system. This will appear as an entry in the<br>ieneral->System Queues section of this application. |                                                                                                    |
| ark Queue Number: 21771                                                                                                    |                                                                                                    |
| 1                                                                                                    | Avaya IP Office PBX Setup Wizard<br>Create Park Queue<br>the Park queue is a Hunt Group for the management of parked calls.<br>his number is not normally dialed by users. It must be dialable by any dialogic<br>biceport installed in the system. This will appear as an entry in the<br>eneral->System Queues section of this application.<br>ark Queue Number: 21771 |

The Avaya IP Office PBX Setup Wizard  $\rightarrow$  Create Voice Messaging Queue screen is displayed next. For Voice Messaging Queue Number, enter the extension of the EICC Voicemail group from Section 5.2.

| ø | Avaya IP Office PBX Setup Wizard                                                                                                    | x |
|---|----------------------------------------------------------------------------------------------------|---|
|   | Create Voice Messaging Queue                                                                                                    |   |
|   | The Voice Messaging Queue is a Hunt Group used as the Pilot Number to dial<br>Voicemail. When a user activates a Presence Profile the system will forward their<br>phone to this number. The forward busy destination for users phones will need to<br>be set manually or via the PBX Maintenance interface. |   |
|   | This number is dialed by all users, and is normally an easily remembered number.<br>This will appear as a entry in the General->System Queues section of this<br>application.                                                                                                    |   |
|   | Voice Messaging Queue Number: 21772                                                                                                    |   |

Continue with the Installation Wizard until the IP Voice Ports Setup  $\rightarrow$  Configure IP Voice Ports screen is displayed. For Start Extension, enter the first SIP base extension from Section 5.8. For Number of Ports, select the total number of SIP extensions from Section 5.8.

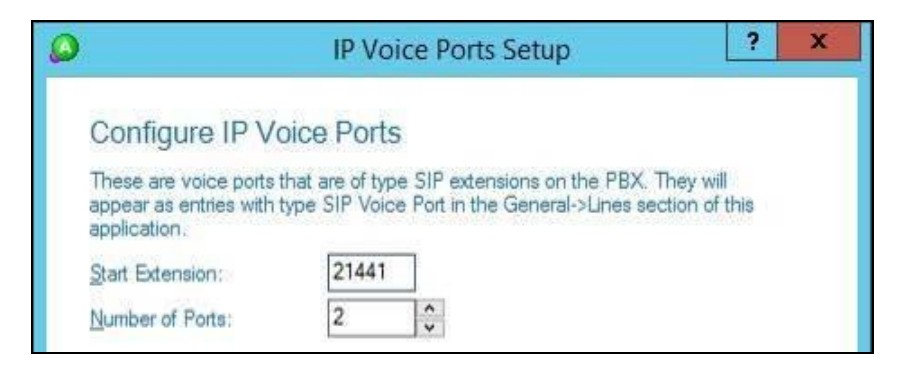

#### 6.4. Verify License

The Administrator screen is displayed upon completion of the Installation Wizard. Select General  $\rightarrow$  Licenses from the left pane, to display All Licenses in the right pane. Verify that the following licenses are in place: Aculab SIP Ports, Agent Desktop, Avaya IP Office, and UCUL (UC User License).

| Ø                                                                                                    | Adm                                                                                                    | ninistrator - [ | Licenses]        |            |             | - 0 ×     |
|----------------------------------------------------------------------------------------------------|----------------------------------------------------------------------------------------------------|-----------------|------------------|------------|-------------|-----------|
| <u>File E</u> dit <u>W</u> indow <u>H</u> elp                                                                                                    |                                                                                                    |                 |                  |            |             |           |
| 🕫 🖿 🐂 🗙 🛛 Lang                                                                                                    | uage: English 🗸 🗸                                                                                                    |                 |                  |            |             |           |
| 🐖 Voice Messaging                                                                                                    | All Licenses 🔻                                                                                                    |                 | Product Key: JDV | S-HGYF-UE  | A-FBBZ-SG9Z |           |
| Canada .                                                                                                    | Description                                                                                                    | Licenses        | Units            | Start Date | End Date    | Days Left |
| Console                                                                                                    | Aculab SIP Ports                                                                                                    | 100             | Port             |            |             | 1         |
| 📽 Queuing                                                                                                    | 👘 👫 Agent Desktop                                                                                                    | 10              | User             |            |             |           |
| dill formula                                                                                                    | 🕂 Announce                                                                                                    | 100             | Port             |            |             |           |
| Announce                                                                                                    | 🖷 👫 Avaya IP Office                                                                                                    | 1               | single           |            |             |           |
|                                                                                                    | - R Callback                                                                                                    | 1               | Site             |            |             |           |
| 📎 General                                                                                                    | R Console                                                                                                    | 10              | User             |            |             |           |
| 1.22                                                                                                    | - R CT Control                                                                                                    | 100             | user             |            |             |           |
| 🔛 Companies                                                                                                    | 🔢 👎 Custom Reporting                                                                                                    | 1               | Single           |            |             |           |
|                                                                                                    | 🖷 🦷 Dashboard                                                                                                    | 10              | User             |            |             |           |
| 💓 Holidays                                                                                                    | R Executive Desktop                                                                                                    | 10              | User             |            |             |           |
|                                                                                                    | Recutive Insight                                                                                                    | 10              | user             |            |             |           |
| R Licenses                                                                                                    | R Executive Mobile                                                                                                    | 10              | Named User       |            |             |           |
| a second second s | 🕺 Fax Messaging                                                                                                    | 10              | Port             |            |             |           |
| B Security                                                                                                    | Gateway for Microsoft Lync                                                                                                    | 1               | Site             |            |             |           |
|                                                                                                    | <b>N</b> IVB                                                                                                    | 10              | Port             |            |             |           |
| Lines                                                                                                    | Microsoft Skype for Business                                                                                                    | 1               | site             |            |             |           |
|                                                                                                    | Multimedia ALL                                                                                                    | 100             | Agent            |            |             |           |
| Development Phonebook                                                                                                    | Networked Queuing                                                                                                    | 1               | Site             |            |             |           |
|                                                                                                    | Rutdial Queuing                                                                                                    | 10              | User             |            |             |           |
| 🏀 System Queues                                                                                                    | Rent IMS                                                                                                    | 10              | Port             |            |             |           |
|                                                                                                    | MMS Gateway                                                                                                    | 10              | Site             |            |             |           |
| System Prompts                                                                                                    | Redundancu                                                                                                    | 1               | Site             |            |             |           |
| • • •                                                                                                    |                                                                                                    |                 | Cite             |            |             |           |
| 🚰 Dialing Rules                                                                                                    | SMC Cateway                                                                                                    | 4               | Cito             |            |             |           |
|                                                                                                    | Characteria (                                                                                                    | 10              | Sile             |            |             |           |
|                                                                                                    | The Shapshot                                                                                                    | 10              | Oser             |            |             |           |
|                                                                                                    | TADLO Dive in                                                                                                    | 10              | Site             |            |             |           |
|                                                                                                    | Third Darks Excel Director                                                                                                    | 90<br>9         | User             |            |             |           |
|                                                                                                    | Third Party Email Plug-In                                                                                                    | 10              | Site             |            |             |           |
|                                                                                                    |                                                                                                    | 10              | units            |            |             |           |
|                                                                                                    | TouchPoint Lonsole                                                                                                    | 10              | units            |            |             |           |
|                                                                                                    | TouchPoint UC User                                                                                                    | 10              | units            |            |             |           |
|                                                                                                    | The sector of the sector of th | 300             | User             |            |             |           |

Solution & Interoperability Test Lab Application Notes ©2016 Avaya Inc. All Rights Reserved.

#### 6.5. Administer Lines

Select **General**  $\rightarrow$  **Lines** from the left pane, to display all extensions obtained automatically from both IP Office systems. Locate the entries associated with the EICC groups from **Section 5.2**, in this case extensions "21773-21777", right-click on the entries one at a time and select **Convert Into Queue**.

Note that the EICC groups with extensions "21771-217722" were already configured as part of the Installation Wizard in **Section 6.3**.

| ٥                                                      |                      | Administrate | or - [Lines]   |        |                | - 🗆 X         |
|--------------------------------------------------------|----------------------|--------------|----------------|--------|----------------|---------------|
| <u> E</u> ile <u>E</u> dit <u>W</u> indow <u>H</u> elp |                      |              |                |        |                |               |
| 💥 憎 📝 🛅 🗙 🛛 Lan                                        | guage: English       | <b>v</b>     |                |        |                | 🛆 e ?         |
| Voice Messaging                                        | All PBXes  All Lines | •            |                |        |                |               |
| 9                                                      | Name                 | Extension    | Туре           | Tenant | Monitor Status | Default Agent |
| 🗟 Console                                              | Added by System      | 21031        | Dterm          |        | Yes            |               |
|                                                        | Added by System      | 21032        | Dterm          |        | Yes            |               |
| Sign Queuing                                           | Added by System      | 21033        | Dterm          |        | Yes            |               |
| Announce                                               | Added by System      | 21034        | Dterm          |        | Yes            |               |
| Announce                                               | Added by System      | 21035        | Dterm          |        | Yes            |               |
| ⊘ General                                              | Added by System      | 21041        | Dterm          |        | Yes            |               |
|                                                        | Added by System      | 21991        | Dterm          |        | Yes            |               |
| Companies                                              | Added by System      | 21992        | Dterm          |        | Yes            |               |
|                                                        | Added by System      | 21881        | Dterm          |        | Yes            |               |
| 🗙 Holidays                                             | Added by System      | 21882        | Dterm          |        | Yes            |               |
|                                                        | Added by System      | 21883        | Dterm          |        | Yes            |               |
| R Licenses                                             | Added by System      | 21884        | Dterm          |        | Yes            |               |
| 4.                                                     | Added by System      | 22881        | Dterm          |        | Yes            |               |
| Security                                               | Added by System      | 22993        | Dterm          |        | Yes            |               |
| -                                                      | Added by System      | 21993        | Dterm          |        | Yes            |               |
| a Lines                                                | Added by System      | 21995        | Dterm          |        | Yes            | _             |
| <b>*</b>                                               | Added by System      | 21773        | Dterm          |        | Yes            |               |
| Phonebook                                              | Added by System      | 21774        | Dterm          |        | Yes            |               |
|                                                        | Added by System      | 21775        | Dterm          |        | Yes            |               |
| System Oueues                                          | Added by System      | 21776        | Dterm          |        | Yes            |               |
| 1000 - J                                               | Added by System      | 21777        | Dterm          |        | Yes            |               |
| System Prompts                                         | Added by System      | 22021        | Dterm          |        | Yes            |               |
| ~ ~ ~                                                  | Added by System      | 22022        | Dterm          |        | Yes            |               |
| Dialing Rules                                          | Added by System      | 22031        | Dterm          |        | Yes            |               |
|                                                        | Added by System      | 22032        | Dterm          |        | Yes            |               |
|                                                        | Added by System      | 22033        | Dterm          |        | Yes            |               |
|                                                        | Added by System      | 22034        | Dterm          |        | Yes            |               |
|                                                        | Added by System      | 22035        | Dterm          |        | Yes            |               |
|                                                        | Added by System      | 22041        | Dterm          |        | Yes            |               |
|                                                        | Added by System      | 22024        | Dterm          |        | Yes            |               |
|                                                        | Added by System      | 22991        | Dterm          |        | Yes            |               |
|                                                        | Added by System      | 22992        | Dterm          |        | Yes            |               |
|                                                        | SIP Soft Port: 21441 | 21441        | SIP Voice Port |        | Yes            |               |
|                                                        | SIP Soft Port: 21442 | 21442        | SIP Voice Port |        | Yes            |               |

#### 6.6. Administer Queues

Select **Queuing**  $\rightarrow$  **Queues** from the left pane, to display a list of queues converted from Section 6.5. Right click on the entry associated with the EICC Operator group from Section 5.2, in this case extension "21773", and select **Convert to Operator Queue**.

| ٥                                                      | Con         | nmunication | is Center Administra   | tor - [Queues] |       |                  | x      |
|--------------------------------------------------------|-------------|-------------|------------------------|----------------|-------|------------------|--------|
| <u> E</u> ile <u>E</u> dit <u>W</u> indow <u>H</u> elp | HE          | 242         |                        |                |       |                  |        |
| 💢 怕 🔏 🛅 🗙 🛛 Language                                   | : English   | ~           |                        |                |       |                  | 62     |
| Voice Messaging                                        | All PBXes 🔻 | All Queues  | excluding Operator/Sys | stem Queues 🔻  |       |                  |        |
| woice messaging                                        | Queue       |             | Name                   | Wrapups        | Modes | Indial Modifiers | Callba |
| Console                                                | 21773       |             | Added by System        |                | Yes   |                  |        |
|                                                        | 21774       |             | Added by System        |                | Yes   |                  |        |
| 🙀 Queuing                                              | 21775       |             | Added by System        |                | Yes   |                  |        |
|                                                        | 21776       |             | Added by System        |                | Yes   |                  |        |
| i Queues                                               | 21777       |             | Added by System        |                | Yes   |                  |        |
| a Delivery Patterns                                    |             |             |                        |                |       |                  |        |
| 🕵 Agent Login Classes                                  |             |             |                        |                |       |                  |        |

Right click on each remaining entry, and select **Edit** to modify the **Name** as desired. The queue name will be used in agent desktop screen pops.

In the compliance testing, the queues were modified to match corresponding group names from **Section 5.2**, as shown below.

| ٥                                             | Cor         | nmunication | s Center Administra   | ator - [Queues] |       | _ 0              | X      |
|-----------------------------------------------|-------------|-------------|-----------------------|-----------------|-------|------------------|--------|
| <u>File E</u> dit <u>W</u> indow <u>H</u> elp | HI          | 242         |                       |                 |       |                  |        |
| 💢 怕 🔏 🐚 🗙 🛛 Language                          | : English   | ×           |                       |                 |       |                  | 1      |
| Voice Messaging                               | All PBXes 🔻 | All Queues  | excluding Operator/Sy | /stem Queues 🔻  |       |                  |        |
| where the standing                            | Queue       |             | Name                  | Wrapups         | Modes | Indial Modifiers | Callba |
| 🕵 Console                                     | 21774       |             | EICC Monitor          |                 | Yes   |                  |        |
|                                               | 21775       |             | EICC Fallback         |                 | Yes   |                  |        |
| 🛱 Queuing                                     | 21776       |             | EICC Sales            |                 | Yes   |                  |        |
| Queues ^                                      | 21777       |             | EICC Support          |                 | Yes   |                  |        |
| Seg. Delivery Patterns                        |             |             |                       |                 |       |                  |        |
| 🕵 Agent Login Classes                         |             |             |                       |                 |       |                  |        |
| 0 Outdial ≣                                   |             |             |                       |                 |       |                  |        |

#### 6.7. Administer Phonebook

Select General  $\rightarrow$  Phonebook from the left pane, followed by the Add Wizard icon located at the upper left corner of the screen.

|                                                  | Continue   | annead on o d | arrears | tarining a data i fi | inorna bo cong                                                                                                    |                   |                                                     |         |
|--------------------------------------------------|------------|---------------|---------|----------------------|----------------------------------------------------------------------------------------------------|-------------------|-----------------------------------------------------|---------|
| <u>File E</u> dit <u>W</u> indow <u>H</u> elp    | 141        | 34            |         |                      |                                                                                                    |                   |                                                     |         |
| 🔀 📶 🛒 🐚 🗙 👘 Language                             | : English  | ~             |         |                      |                                                                                                    |                   |                                                     | 2       |
| Voice Messaging                                  | Filter     |               |         |                      |                                                                                                    |                   |                                                     |         |
|                                                  | Look for:  | Con           | npany:  | (ALL COMPANIES) 🗸    | Owner: 💽 <a< td=""><td>All Contacts&gt; 🗸 🗸</td><td>Directory: <all co<="" td=""><td>ontacts</td></all></td></a<> | All Contacts> 🗸 🗸 | Directory: <all co<="" td=""><td>ontacts</td></all> | ontacts |
|                                                  | First Name | Last Name     | Ext     | Office               | Mobile                                                                                                    | Home              | Company                                             |         |
| 🇌 Queuing                                        | DevConnect | System        |         |                      |                                                                                                    |                   | DevConnec                                           | :t      |
| Announce                                         | System 🥥   | Admin         |         |                      |                                                                                                    |                   | DevConnec                                           | :t      |
| ⊘ General                                        |            |               |         |                      |                                                                                                    |                   |                                                     |         |
| Companies                                        |            |               |         |                      |                                                                                                    |                   |                                                     |         |
| 🗙 Holidays                                       |            |               |         |                      |                                                                                                    |                   |                                                     |         |
| <table-of-contents> Licenses</table-of-contents> |            |               |         |                      |                                                                                                    |                   |                                                     |         |
| 🔒 Security                                       |            |               |         |                      |                                                                                                    |                   |                                                     |         |
| 🔊 Lines                                          |            |               |         |                      |                                                                                                    |                   |                                                     |         |
|                                                  |            |               |         |                      |                                                                                                    |                   |                                                     |         |

Follow the **Adding Phonebook Contact** pop-up screens (not shown) to configure a corresponding entry for each agent and supervisor from **Section 5.4** and **Section 5.6** respectively. In the compliance testing, four agents and two supervisors were created as shown below.

Double click on **Class has no delivery**.

| ٥                                             | Comm            | nunication           | s Center A     | Administrator - [P | honebo   | pok]          |                               | x   |
|-----------------------------------------------|-----------------|----------------------|----------------|--------------------|----------|---------------|-------------------------------|-----|
| <u>File E</u> dit <u>W</u> indow <u>H</u> elp |                 |                      | -              |                    |          |               | 20                            |     |
| 🔀 🐩 🛒 🐚 🗙 🛛 Language                          | English         | ¥                    |                |                    |          |               |                               | e 2 |
| Voice Messaging                               | Filter          |                      |                |                    |          |               | Incomplete Tasks              | ×   |
| Protect recording                             | Look for:       |                      | Company:       | (ALL COMPANIES> 👻  | Owner:   | All Contacts> | \Lambda Class has no delivery |     |
| Sa Console                                    | First Name      | Last Name            | - Evt          | Office             | Mobile   | Home          |                               |     |
| 🇌 Queuing                                     | Agent 1         | Primary              | 21031          | Childo             | inobile. | Tionic        |                               |     |
| O Announce                                    | Agent 1 Agent 2 | Expansion<br>Primary | 22031<br>21032 |                    |          |               |                               |     |
| 📎 General                                     | Agent 2         | Expansion<br>Primary | 22032          |                    |          |               |                               |     |
| M Companies                                   | Supervisor      | Expansion            | 22035          |                    |          |               |                               |     |
| 💥 Holidays                                    |                 |                      |                |                    |          |               |                               |     |

| The Editing Agent Login ( | Class screen is displayed. | Select the <b>Delivery</b> tab, and clic | k Add. |
|---------------------------|----------------------------|------------------------------------------|--------|
|---------------------------|----------------------------|------------------------------------------|--------|

| ieneral<br>Name:<br>Department: | agen<br><uns< th=""><th>t class<br/>specified</th><th>t&gt;</th><th>Numt</th><th>ber: 1</th><th></th><th></th></uns<> | t class<br>specified | t>       | Numt          | ber: 1         |                        |  |
|---------------------------------|----------------------------------------------------------------------------------------------------|----------------------|----------|---------------|----------------|------------------------|--|
| ieneral Deli<br>Configuratio    | very                                                                                                    | Media<br>od:         | Worktime | Break Reasons | Worktime Reas  | ons                    |  |
| Queues:                         |                                                                                                    |                      |          |               |                |                        |  |
|                                 |                                                                                                    |                      | 128 8    |               |                |                        |  |
| Queue                           |                                                                                                    |                      | Delivery | ACW           | Override Delay | Seconds Delay-Priority |  |
| <u>u</u> ueue                   |                                                                                                    |                      | Delivery | ACW           | Override Delay | Seconds Delay-Priority |  |

The **Add Queues** screen is displayed next. Select the applicable queues to be handled by the agents, in this case **EICC Support** and **EICC Sales**, as shown below.

|                     | Add Queues X                        |
|---------------------|-------------------------------------|
| Select <u>Q</u> ueu | es to add                           |
| Number              | Name                                |
| 21777               | EICC Support                        |
| 21775               | EICC Fallback                       |
| 21774               | EICC Monitor                        |
| 21773               | Added by System                     |
| 21995               | Added by System                     |
| 21776               | EICC Sales                          |
|                     |                                     |
|                     |                                     |
|                     |                                     |
|                     |                                     |
| Select All          | Deselect All OK Cancel <u>H</u> elp |

Solution & Interoperability Test Lab Application Notes ©2016 Avaya Inc. All Rights Reserved.

## 7. Verification Steps

This section provides tests that can be performed to verify proper configuration of IP Office Server Edition and EICC.

#### 7.1. Verify Main Site

From a PC running the IP Office Monitor application, select **Start**  $\rightarrow$  **All Programs**  $\rightarrow$  **IP Office**  $\rightarrow$  **Monitor** to launch the application, and connect to the primary IP Office system. The **Avaya IP Office SysMonitor** screen is displayed. Select **Status**  $\rightarrow$  **SIP Phone Status** from the top menu.

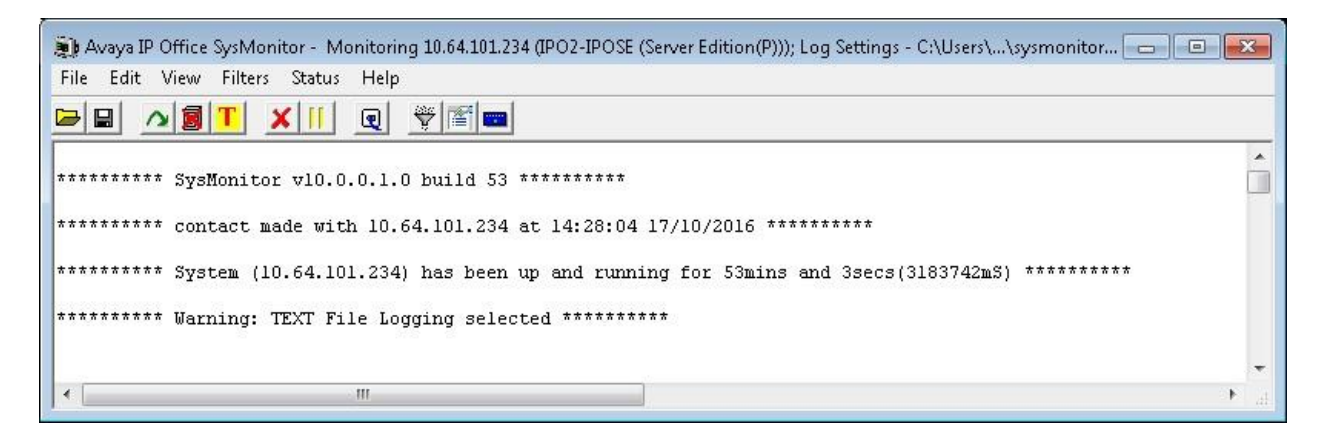

The **SIPPhoneStatus** screen is displayed. Verify that there is an entry for each SIP extension from **Section 5.8** and that the **Status** is "SIP: Registered", as shown below.

| Fotal Config<br>Fotal Regist | jured: 2<br>tered: 2 |             |        | Registered Status | W       | aiting 1 secs | for update |                  |     |     |     |                 |
|------------------------------|----------------------|-------------|--------|-------------------|---------|---------------|------------|------------------|-----|-----|-----|-----------------|
| Extn Num                     | User Num             | Security    | Behind | IP Address        | Private | Transport     | User Agent | Licensed         | SIP | SIP | SIP | Status          |
| 1441                         | 21441                | best effort | 1      | 10.64.101.207     |         | UDP           | ZeacomSIP  | 3rd Party IP Res | 6   | 10  | 0   | SIP: Registered |
| 1442                         | 21442                | best effort |        | 10.64.101.207     |         | UDP           | ZeacomSIP  | 3rd Party IP Res |     |     | 0   | SIP: Registered |
|                              |                      |             |        |                   |         |               |            |                  |     |     |     |                 |
|                              |                      |             |        |                   |         |               |            |                  |     |     |     |                 |
|                              |                      |             |        |                   |         |               |            |                  |     |     |     |                 |
| 1                            |                      |             |        | III               |         |               |            |                  |     |     |     |                 |
| -                            |                      |             |        |                   |         |               |            | 1                |     |     |     |                 |

From the agent desktop, double-click on the **Desktop** shortcut icon shown below, which was created as part of Enghouse Interactive Desktop installation.

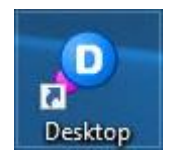

The **Desktop** login screen is displayed. Enter the login name associated with an agent on the Main site from **Section 6.7**, and use the generic default PIN value from EICC. Retain the default value in the remaining fields.

| bring c             | ustomers closer                                                                                               | Desktop                        |   |
|---------------------|----------------------------------------------------------------------------------------------------|--------------------------------|---|
|                     | Enghouse<br>Interactive                                                                                       |                                |   |
| <u>L</u> ogin Name: | Agent 1 Primary          Image: Agent 1 Primary         Image: Agent 1 Primary         Image: Agent 1 Primary | PIN:<br>OK Cancel <u>H</u> elp | ] |

The **Communications Center Desktop** screen is displayed. Click on the **Log into Queues** icon shown below.

|                        | 1 1 4 4 4                                                                | 0.00                                                                                              |                                                                                                    |                                                                                                    |                                                                                                    |                                                                                                    |
|------------------------|--------------------------------------------------------------------------|---------------------------------------------------------------------------------------------------|----------------------------------------------------------------------------------------------------|----------------------------------------------------------------------------------------------------|----------------------------------------------------------------------------------------------------|----------------------------------------------------------------------------------------------------|
|                        |                                                                          |                                                                                                   |                                                                                                    |                                                                                                    |                                                                                                    |                                                                                                    |
| 🕨 🕶 🖌 🕷 👻 👘 Pre        | esence: 🛛 🌉 In the Office                                                | ~ 🛃 🦃 🍏                                                                                           | 3                                                                                                    |                                                                                                    |                                                                                                    |                                                                                                    |
| Active Calls           |                                                                          |                                                                                                   |                                                                                                    |                                                                                                    |                                                                                                    | 8                                                                                                    |
| Line State             | Caller Info                                                              | Origin                                                                                            | Date                                                                                                    | Time                                                                                                    | Duration                                                                                                    | Queue                                                                                                    |
| <                      |                                                                          |                                                                                                   |                                                                                                    |                                                                                                    |                                                                                                    | >                                                                                                    |
| Phone Calls            |                                                                          |                                                                                                   |                                                                                                    |                                                                                                    |                                                                                                    | 8                                                                                                    |
| 🔊 Idle                 |                                                                          |                                                                                                   |                                                                                                    |                                                                                                    |                                                                                                    |                                                                                                    |
| 👗 Answer Call 🚳 Forwar | d All                                                                    |                                                                                                   |                                                                                                    |                                                                                                    |                                                                                                    |                                                                                                    |
| No Active Call         |                                                                          |                                                                                                   |                                                                                                    |                                                                                                    |                                                                                                    |                                                                                                    |
|                        |                                                                          |                                                                                                   |                                                                                                    |                                                                                                    |                                                                                                    |                                                                                                    |
|                        | Active Calls Line State Phone Calls The Inswer Call State No Active Call | Active Calls Line State Caller Info  Phone Calls  Idle  Answer Call S Forward All  No Active Call | Active Calls         Line       State       Caller Info       Origin         Phone Calls       Idle       Idle | Active Calls         Line       State       Caller Info       Drigin       Date         Phone Calls       Idle       Idle | Active Calls         Line       State       Caller Info       Drigin       Date       Time         Phone Calls       Idle       Idle | Active Calls         Line       State       Caller Info       Drigin       Date       Time       Duration         Colspan="4">Colspan="4">State       Caller Info       Drigin       Date       Time       Duration         Phone Calls       State       State       Stat |

The Log into Queues dialog box is displayed next. Retain all default values.

| Make           | yourself available to take Qu         | eue Calls. |  |  |  |  |
|----------------|---------------------------------------|------------|--|--|--|--|
| <u>C</u> lass: | agent class                           |            |  |  |  |  |
| <u>M</u> ake I | me ready for:                         |            |  |  |  |  |
|                | ≥ Phone calls<br>∋ Chat (no delivery) |            |  |  |  |  |
| F              | OK Cancel                             | Help       |  |  |  |  |

Make an incoming call from PSTN to the EICC Sales group, with available agent "21031" at the Main site. Verify that the agent desktop is populated with a voice call entry, and that the **State** is "Offering", as shown below. Click **Answer Call**.

| Communications Center Desktop - Agent 1 Primary                                                                                                    |                                                                                                    |                     |          |            |            | -        |          | ×  |
|----------------------------------------------------------------------------------------------------|----------------------------------------------------------------------------------------------------|---------------------|----------|------------|------------|----------|----------|----|
| <u>File Call Ag</u> ent Vo                                                                                                    | Call Agent Voice Messaging View Help 4:48:4                                                                                    |                     |          |            |            |          | :49 PM   |    |
| Contact: 📲 (908) 9532103                                                                                                    |                                                                                                    |                     |          |            |            |          |          |    |
| S →  I →  I |                                                                                                    |                     |          |            |            |          |          |    |
| Phone Calls                                                                                                    | Active Calls                                                                                                    |                     |          |            |            |          |          | 8  |
| Call History                                                                                                    | Line State                                                                                                    | Caller Info         | Origin   | Date       | Time       | Duration | Queue    |    |
|                                                                                                    | 🔊 21031 🧧 Offering                                                                                                    | +1 (908) 9532103    | External | 10/17/2016 | 4:48:41 PM | 0:08     | EICC Sal | es |
| 🏙 Contact Center                                                                                                    |                                                                                                    |                     |          |            |            |          | _        |    |
| 🔍 Agents                                                                                                    | <                                                                                                    |                     |          |            |            |          |          | 2  |
|                                                                                                    | Phone Calls                                                                                                    |                     |          |            |            |          |          | ?  |
| 👫 Queues                                                                                                    | 🔁 Inbound Call [+1 (908) 95321                                                                                                 | 03]                 |          |            |            |          |          | Ś  |
| 🦻 Chat                                                                                                    | 🔔 Answer Call 🚳 Forward All                                                                                                    |                     |          |            |            |          |          | <  |
| 🕖 Presence                                                                                                    | EICC Sales: Queue Call     Duration:                                                                                           |                     |          |            | Duration:  |          | 0:0      | 18 |
| Mah Dawara                                                                                                    | Unknown on +1 (90                                                                                                    | )8) 9532103         |          |            | Wait Time: |          | 0:0      | 0  |
| Vied Browser                                                                                                    |                                                                                                    |                     |          |            |            |          |          |    |
|                                                                                                    |                                                                                                    |                     |          |            |            |          |          |    |
|                                                                                                    |                                                                                                    |                     |          |            |            |          |          |    |
| In the Office                                                                                                    | Schedule: Off 🧷 <type td="" 🕫<=""><td>presence note here&gt;</td><td></td><td></td><td></td><td></td><td></td><td></td></type> | presence note here> |          |            |            |          |          |    |

Verify that the agent is connected to the PSTN caller with two-way talk paths, and that the **State** is updated to "Connected", as shown below.

| O Communications Center Desktop - Agent 1 Primary                                                                                                    |                                                                                                    |                       |          |            |            |          | ×        |     |
|----------------------------------------------------------------------------------------------------|----------------------------------------------------------------------------------------------------|-----------------------|----------|------------|------------|----------|----------|-----|
| File     Call     Agent     Voice     Messaging     View     Help     4:48:                                                                                                    |                                                                                                    |                       |          |            |            | :58 PM   |          |     |
| Contact: 🕂 (908) 9532103                                                                                                    |                                                                                                    |                       |          |            |            |          |          |     |
| Solution → (a)   (b) → (b)   (b) → (b)   (c) → (c) → (c) |                                                                                                    |                       |          |            |            |          |          |     |
| Phone Calls                                                                                                    | Active Calls                                                                                                    |                       |          |            |            |          |          | ?   |
| Call History                                                                                                    | Line State                                                                                                    | Caller Info           | Origin   | Date       | Time       | Duration | Queue    |     |
|                                                                                                    | 21031 21031 Connect                                                                                                    | d +1 (908) 9532103    | External | 10/17/2016 | 4:48:41 PM | 0:07     | EICC Sal | es  |
| 🏙 Contact Center                                                                                                    |                                                                                                    |                       |          |            |            |          | _        |     |
| 🔍 Agents                                                                                                    | <                                                                                                    |                       |          |            |            |          |          | _   |
|                                                                                                    | Phone Calls                                                                                                    |                       |          |            |            |          |          | 8   |
| 👫 Queues                                                                                                    | 🕜 Inbound Call [+1 (908) 95                                                                                               | 32103]                |          |            |            |          |          | <   |
| 🤗 Chat                                                                                                    | 🐔 Hangup 💱 Hold 🔋 Park 👻 Transfer 👜 Record 🚳 Forward All 👔 😥                                                              |                       |          |            |            |          |          | # < |
| 🕖 Presence                                                                                                    | IEICC Sales: Queue Call                                                                                                   |                       |          |            | Duration:  |          | 0:0      | )7  |
| <b>A</b> 111 <b>A</b>                                                                                                    | Unknown on +1                                                                                                    | 908) 9532103          |          |            | Wait Time: |          | 0:0      | 0   |
| VVeb Browser                                                                                                    |                                                                                                    |                       |          |            |            |          |          | -   |
|                                                                                                    |                                                                                                    |                       |          |            |            |          |          |     |
|                                                                                                    |                                                                                                    |                       |          |            |            |          |          |     |
| In the Office                                                                                                    | Schedule: Off 🖉 <ty< td=""><td>e presence note here&gt;</td><td></td><td></td><td></td><td>,</td><td></td><td></td></ty<> | e presence note here> |          |            |            | ,        |          |     |

### 7.2. Verify Remote Site

Repeat the procedures in **Section 7.1** to log in an agent on the Remote site into the queues. Make an incoming call from PSTN to the EICC Sales group, with available agent "22031" at the Remote site. Verify that the agent desktop is populated with a voice call entry, and that the **State** is "Offering", as shown below. Click **Answer Call**.

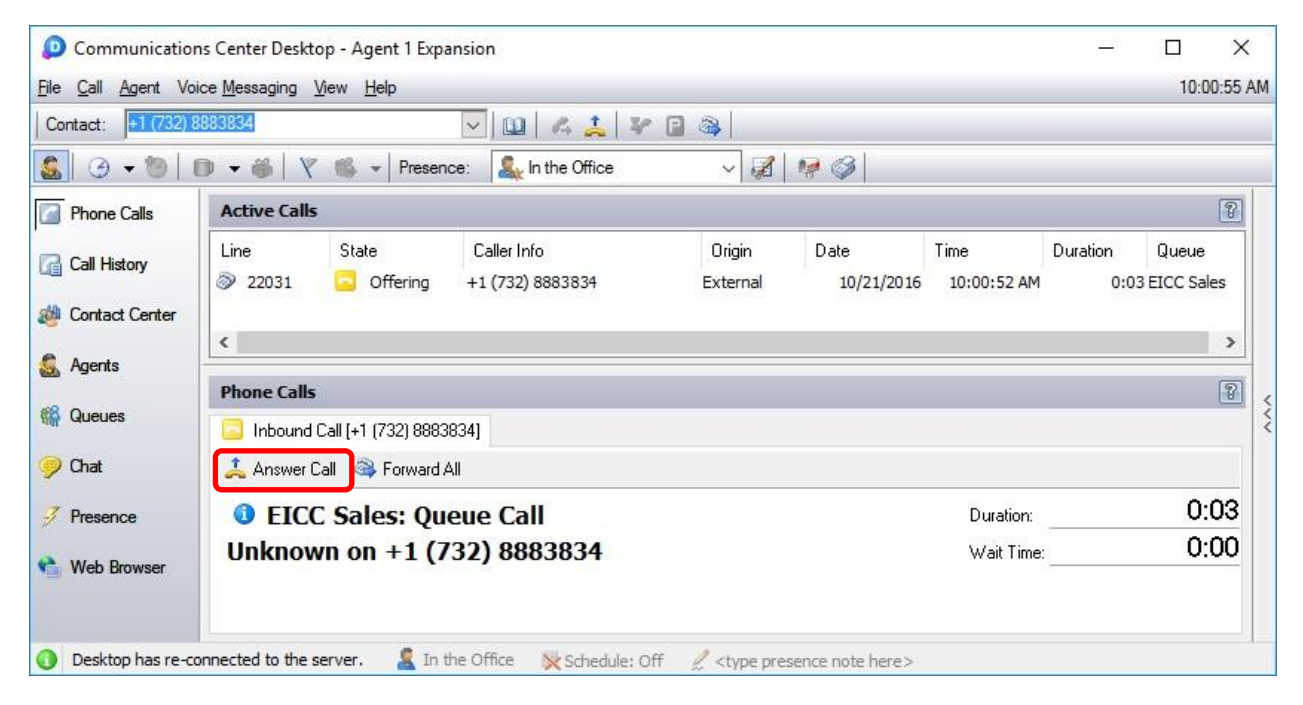

Verify that the agent is connected to the PSTN caller with two-way talk paths, and that the **State** is updated to "Connected", as shown below.

| Communication             | ns Center Deskt                 | op - Agent 1 Expa         | nsion                           |                                                                                                    |                    |                     | //              |                       | ×    |
|---------------------------|---------------------------------|---------------------------|---------------------------------|----------------------------------------------------------------------------------------------------|--------------------|---------------------|-----------------|-----------------------|------|
| <u>File Call Agent Vo</u> | ice <u>M</u> essaging           | <u>V</u> iew <u>H</u> elp |                                 |                                                                                                    |                    |                     |                 | 10:00:55              | 5 AM |
| Contact: +1 (732)         | 3883834                         |                           | 🖂 🔟 🖌 🔔 🛛 🖉                     | 🖻 🚳 🗌                                                                                              |                    |                     |                 |                       |      |
| 🤹 🕑 🗸 🐌 🛛                 | 0 • <b>6</b>   Y                | 🖌 🐝 👻 Presenc             | e: 🏼 🍇 In the Office            | ~ 🔏                                                                                                | 19 3               |                     |                 |                       |      |
| Phone Calls               | Active Calls                    |                           |                                 |                                                                                                    |                    |                     | 8               | 8                     |      |
| Call History              | Line                            | State                     | Caller Info<br>+1 (732) 8883834 | Origin<br>External                                                                                 | Date<br>10/21/2016 | Time<br>10:00:52 AM | Duration<br>0:0 | Queue<br>8 EICC Sales |      |
| S Agents                  |                                 |                           |                                 |                                                                                                    |                    |                     |                 |                       | 1    |
| 🎇 Queues                  | Control Call [+1 (732) 8883834] |                           |                                 |                                                                                                    |                    |                     |                 |                       |      |
| 🦻 Chat                    | 🍕 Hangup                        | 🧚 Hold 🔋 Pa               | rk 🛷 Transfer 🛛 📴 Rec           | ord 🛛 🚳 Forward A                                                                                  | All .              |                     |                 |                       |      |
| 🥖 Presence                | ICC Sales: Queue Call           |                           |                                 | Duration:                                                                                          | uration: 0:0       |                     |                 |                       |      |
| 🏫 Web Browser             | Unknown on +1 (732) 8883834     |                           |                                 |                                                                                                    | Wait Time          | 1                   | 0:00            |                       |      |
| Desktop has re-co         | onnected to the s               | server. 🤱 In th           | ne Office 🛛 💥 Schedule: O       | ff 🛛 🧷 <type pre<="" td=""><td>sence note here&gt;</td><td></td><td></td><td></td><td></td></type> | sence note here>   |                     |                 |                       |      |

Solution & Interoperability Test Lab Application Notes ©2016 Avaya Inc. All Rights Reserved.

## 8. Conclusion

These Application Notes describe the configuration steps required for Enghouse Interactive Communications Center 2016R2 to successfully interoperate with Avaya IP Office Server Edition 10.0 using the TAPI and SIP user interfaces. All feature and serviceability test cases were completed with observations noted in **Section 2.2**.

## 9. Additional References

This section references the product documentation relevant to these Application Notes.

- **1.** *Administering Avaya IP Office*<sup>™</sup> *Platform with Manager*, Release 10.0, September 2016, available at <u>http://support.avaya.com</u>.
- **2.** *CC 2016 R2 First-time Installation and Server Setup IP Office*, August 2016, available via IP Office training course provided by Enghouse Interactive.
- **3.** *Installing CC Expander Server for an IP Office Expansion*, August 2016, available via IP Office training course provided by Enghouse Interactive.

#### ©2016 Avaya Inc. All Rights Reserved.

Avaya and the Avaya Logo are trademarks of Avaya Inc. All trademarks identified by  $\mathbb{R}$  and  $^{TM}$  are registered trademarks or trademarks, respectively, of Avaya Inc. All other trademarks are the property of their respective owners. The information provided in these Application Notes is subject to change without notice. The configurations, technical data, and recommendations provided in these Application Notes are believed to be accurate and dependable, but are presented without express or implied warranty. Users are responsible for their application of any products specified in these Application Notes.

Please e-mail any questions or comments pertaining to these Application Notes along with the full title name and filename, located in the lower right corner, directly to the Avaya DevConnect Program at <u>devconnect@avaya.com</u>.